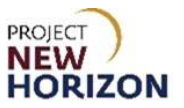

# Supplier - Licensee Special Order Fulfillment Quick Reference Guide

#### Introduction

Below is a summary of all steps that must happen, in the following sequence, in order for Special Orders (SOs) to be created, approved and fulfilled for licensees.

- 1. Licensee must authorize SO vendor for placement of SOs on behalf of the licensee account.
- Vendor logs in to the Licensee Online Order Portal (LOOP) and creates an SO for licensee review/approval. Review <u>Supplier - Special Order Entry in LOOP QRG</u> for guidance on this process.
- 3. Licensee approves SO, which passes the order from LOOP to the new Oracle Supplier Portal.
- 4. Supplier uses the Manage Orders dashboard to action the orders in the new Oracle Supplier Portal. Supplier reviews each SO to confirm that it can be shipped in full.

From there, the supplier EITHER emails the Pennsylvania Liquor Control Board (PLCB) to cancel the licensee SO if it cannot be fulfilled or proceeds as follows to fulfill in full.

5. A promise date is automatically established from the LOOP order as the request date plus 11-17 days, depending on the day of the week the order is created by the supplier.

**Note**: Promise dates for SOs do NOT need to be updated unless the supplier believes the order cannot be fulfilled within a 30-day window from when the order was shipped. If needed, the supplier may revise or update the promise date for an SO in the new Oracle Supplier Portal.

**Note:** Going forward, the advance shipment notice (ASN) needs to be submitted <u>before</u> the shipping label is printed. Once the supplier creates an ASN for an order, payment will be collected by the PLCB from the licensee, inclusive of any supplier-imposed delivery fee. The shipping label will not be available to print until payment has been successful.

- 6. Supplier must create an advance shipment notice (ASN) for each licensee SO in the new Oracle Supplier Portal. ASNs should be created before the SOs are physically shipped to Licensee Service Centers (LSCs)/Fine Wine & Good Spirits (FW&GS) stores/customers. Creating the ASN changes the SO status so they may be received by the PLCB and picked up by customers.
- 7. Supplier must print a shipping label for each box in each SO from the new Oracle Supplier Portal. New messaging has been added to the shipping label to reflect payment status a shipping label cannot be printed until customer payment is successful.
- 8. An invoice will be automatically created based on creation of the ASN for each licensee SO. One invoice will be created for each SO.

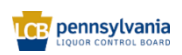

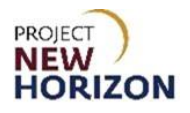

The supplier uses the Oracle Supplier Portal to search for SO orders to fill. The supplier reviews each order in the Supplier Portal to fulfill or cancel if they cannot fill. The supplier creates an ASN in the Supplier Portal triggering customer payment. The supplier prints shipping labels in the Supplier Portal and physically ships the order.

An automated invoice will be generated once the ASN has been created.

**Note:** Sample Orders will use the same fulfillment process, but these orders will be entered and approved by the supplier. See the <u>Supplier - Sample Order Entry in LOOP Quick Reference</u> <u>Guide</u> for more information on entering and approving a Sample Order in LOOP.

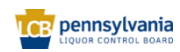

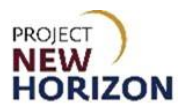

# **Table of Contents**

| Introduction                                         | 1  |
|------------------------------------------------------|----|
| Glossary                                             | 3  |
| Select Licensee Special Order to View or Fulfill     | 4  |
| Update Promised Delivery Date                        | 13 |
| Create ASN                                           | 17 |
| Print Shipping Label(s) – one for each box in the SO |    |
| Inquire on an Invoice in Supplier Portal             | 27 |
| Proof of Delivery Information                        |    |
| Cancel a Licensee Special Order                      |    |

# Glossary

| Acronym | Meaning                                     |
|---------|---------------------------------------------|
| AR      | Accounts Receivable                         |
| ASN     | Advance Shipment Notice                     |
| BU      | Business Unit                               |
| CFIN    | Oracle Cloud Financials                     |
| DC      | Distribution Center                         |
| FW&GS   | Fine Wine & Good Spirits                    |
| LOOP    | Licensee Online Order Portal                |
| LSC     | Licensee Service Center                     |
|         | Logistics, Transportation and Merchandising |
|         | Factor                                      |
| PLCB    | Pennsylvania Liquor Control Board           |
| PO      | Purchase Order                              |
| POD     | Proof of Delivery                           |
| SO      | Special Order                               |
| UOM     | Unit of Measure                             |

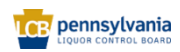

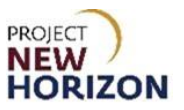

# Select Licensee Special Order to View or Fulfill

Link to eLearning Video: Supplier - Search for FW&GS Store or LSC Pickup Special Order

- 1. Navigate to the <u>Welcome Springboard</u>.
- 2. Click the **Supplier Portal Tab**, then click the **Supplier Portal Tile**.

| Supplier Portal | Tools Others                                  |
|-----------------|-----------------------------------------------|
| APPS            |                                               |
|                 | +                                             |
| Supplier Portal |                                               |
|                 | 지 않았는 것 같은 것 않는 것 같은 것이 가지 않는 것 같은 것 같이 나 없다. |

3. Click Manage Orders from the Tasks List.

| ORACLE                                                                      |                                                 |                 |          |                                                 |                  |
|-----------------------------------------------------------------------------|-------------------------------------------------|-----------------|----------|-------------------------------------------------|------------------|
| Supplier Portal                                                             |                                                 |                 |          | A725% SAD727 2120, 1-48                         |                  |
| Search Orders                                                               | Q                                               |                 |          |                                                 |                  |
| Tasks                                                                       |                                                 |                 |          |                                                 |                  |
| Contract Manufacturing <ul> <li>Manage Production Reports</li> </ul>        | Requiring Attention                             | Recent Activity |          | Transaction Reports                             |                  |
| Vendor-Managed Inventory                                                    | 217                                             | Orders opened   | 44       | PO Purchase Amount                              | 2.09K USD        |
| Manage Inventory     Manage Replenishment Requests Orders                   |                                                 | Receipts        | 27<br>"* | Invoice Amount<br>Invoice Price Variance Amount | 114 USD<br>0 USD |
| Manage Orders     Manage Schedules     Acknowledge Schedules in Spreadsheet | 2.8K                                            |                 |          |                                                 |                  |
| Manage Agreements                                                           | зк                                              |                 |          |                                                 |                  |
| Channel Programs                                                            | Invoices Overdue Schedules Overdue or Due Today |                 |          |                                                 |                  |
| Manage Programs                                                             |                                                 |                 |          |                                                 |                  |
| Shipments                                                                   | Supplier News                                   |                 |          |                                                 |                  |
| Manage Shipments                                                            |                                                 |                 |          |                                                 |                  |
| Create ASN                                                                  |                                                 |                 |          |                                                 |                  |
| Create ASBN     Lipload ASN or ASBN                                         |                                                 |                 |          |                                                 |                  |
| View Receipts                                                               | u                                               |                 |          |                                                 |                  |
| View Returns                                                                |                                                 |                 |          |                                                 |                  |

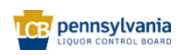

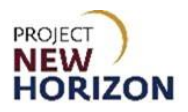

4. Click **Search** to see a list of the latest Orders or enter the [purchase order (PO) number] in the <u>Order</u> field and click **Search** to view a specific order.

| Field Name                  | Field Type | Input  | Instructions                                                                                                    |
|-----------------------------|------------|--------|----------------------------------------------------------------------------------------------------|
| Sold-to Legal<br>Entity     | Dropdown   | Text   | The default value is "Pennsylvania Liquor Control Board" (optional).                                                                                        |
| Bill-to BU                  | Dropdown   | Text   | Bill-to Business Unit (BU). The only available value is "Enterprise BU" (optional.)                                                                         |
| Supplier Site               | Dropdown   | Text   | Select [supplier site] from the dropdown menu (optional).                                                                                                   |
| Order                       | User       | Number | Enter the [PO number] (optional).                                                                                                    |
| Status                      | Dropdown   | Text   | Choose [status] from the dropdown menu (optional).                                                                                                    |
| Include Closed<br>Documents | Dropdown   | Text   | The default value is "No" and will return only<br>OPEN orders. Set to "Yes" to view ALL<br>orders including those fully processed and<br>CLOSED (optional). |

|                                                       |                         |                                  | △ ☆  | Þ                   | ) KR ~ |
|-------------------------------------------------------|-------------------------|----------------------------------|------|---------------------|--------|
| Manage Orders ⊘                                       |                         |                                  |      |                     | Done   |
| Headers Schedules                                     |                         |                                  |      | NO. OF STREET, ST   |        |
|                                                       |                         | Manual Westing Street Second     | -    |                     |        |
| sold-to Legal Entity Pennsylvana Liguor Control Roard | Orde                    | manage matching saved search and | 1005 |                     | *      |
| Bilto BU 🗸                                            | Statu                   | s v                              |      |                     |        |
| Supplier Site                                         | Include Closed Document | ts No 🛩                          |      |                     |        |
|                                                       |                         |                                  | Se   | Rese                | save   |
| Search Results                                        |                         |                                  |      |                     |        |
| Actions View Vermat V 39 Er Prezze Detach of Wrap     |                         |                                  |      |                     |        |
| Order Order Date Description                          | Supplier Site Buyer     | Ordered Currency Sta             | tus  | Life Cr<br>Cycle Dr | ate *  |
| 4 Columns Hidden 24                                   |                         |                                  |      |                     | •      |
|                                                       |                         |                                  |      |                     |        |

**Note**: The list of orders displayed when hitting the Search key without entering an Order will include both SOs and Stock Orders that need to be filled listed by newest to oldest Order Date.

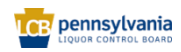

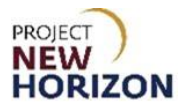

5. In order to understand which orders are SOs, perform the following steps. Click **Schedules**.

| Manage Orders ⑦                                                                                                    |                |                                         |                 |                       |                         | Dgne                                                     |
|----------------------------------------------------------------------------------------------------|----------------|-----------------------------------------|-----------------|-----------------------|-------------------------|----------------------------------------------------------|
| Headers Schedules                                                                                                  |                |                                         |                 | CARLEN CARLES         |                         |                                                          |
| ⊿ Search                                                                                                    |                |                                         |                 |                       | Advanced Manage W       | latchlist Saved Search All Schedules 🗸                   |
| Sold-to Legal Entity                                                                                               | •              |                                         |                 | Supplier Item         | 3                       |                                                          |
| Supplier Site                                                                                                    | •              |                                         |                 | Ship-to Location      | Q                       |                                                          |
| Order                                                                                                    |                |                                         |                 | Status                | ~                       |                                                          |
| Line Description                                                                                                   |                |                                         |                 |                       |                         |                                                          |
| Search Results           Actions ▼ View ▼ Format ▼ 第 臣 Freeze           Order         Supplier Site           Line | Detach al Wrap | Supplier Schedule Ordere<br>Item Quanti | d UOM Pricing P | rice Ordered Currency | Status Ship-to Location | Requested Promised Life Creation<br>Date Date Cycle Date |
| Columns Hidden 48                                                                                                  |                |                                         |                 |                       |                         |                                                          |
|                                                                                                    |                |                                         |                 |                       |                         |                                                          |

## 6. Click Search.

| anage Orders ⊘                           |                          |                                       |                               |                                             | Done                                            |
|------------------------------------------|--------------------------|---------------------------------------|-------------------------------|---------------------------------------------|-------------------------------------------------|
| aders Schedules                          |                          |                                       |                               |                                             |                                                 |
| ⊿ Search                                 |                          |                                       |                               | Agivanced Manage Watch                      | list Saved Search All Schedules                 |
| Sold-to Legal Entity                     | •                        |                                       | Supplier Item                 |                                             |                                                 |
| Supplier Site                            | •                        |                                       | Ship-to Location              | ٩                                           |                                                 |
| Order                                    |                          |                                       | Status                        | ~                                           |                                                 |
| Line Description                         |                          |                                       |                               |                                             |                                                 |
|                                          |                          |                                       |                               |                                             | Search Reset Save                               |
| arch Results                             |                          |                                       |                               |                                             |                                                 |
| Actions 🔻 View 👻 Format 👻 🎢 📰 Freeze     | Detach of Wrap           |                                       |                               |                                             |                                                 |
| Sold-to Legal Order Supplier S<br>Entity | te Line Line Description | Supplier Schedule Ordered UOM<br>Item | Pricing Price Ordered Current | cy Status Ship-to Locaties ♥ Requested Date | Promised Customer Sales Ship-to I<br>Date Order |
|                                          |                          |                                       |                               |                                             | •                                               |

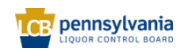

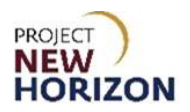

7. Click **View**, then click **Columns**.

|                              |               |              |                             |                 |          |             |           |        |                           |         |                  |                   |                  | ΔP                      | ۵<br>ب    |
|------------------------------|---------------|--------------|-----------------------------|-----------------|----------|-------------|-----------|--------|---------------------------|---------|------------------|-------------------|------------------|-------------------------|-----------|
| nage Orders ②                |               |              |                             |                 |          |             |           |        |                           |         |                  |                   |                  |                         | Dgne      |
|                              |               | NATURE STATE |                             |                 |          |             | 2002200 V |        | are sale as a series when | 7.07.01 |                  | -                 |                  |                         |           |
| lers Schedules               |               |              |                             |                 |          |             |           |        |                           |         |                  |                   |                  |                         |           |
| -                            |               |              |                             |                 |          |             |           |        |                           |         | [accession]      |                   |                  |                         |           |
| Search                       |               |              |                             |                 |          |             |           |        |                           |         | Agvanced         | Manage Watchli    | t Saved Sea      | Irch All Schedules      | ~         |
| rch Results                  |               |              |                             |                 |          |             |           |        |                           |         |                  |                   |                  |                         |           |
| tions 🔹 🔽 Format 👻 🥒 🗊       | EF 🗐 Freeze 🔒 | Detach       | el Wrap                     |                 |          |             |           |        |                           |         |                  |                   |                  |                         |           |
| About This Record            | Supplier Site | Line         | Line Description            | Supplier        | Schedule | Ordered UOM | Pricing   | Price  | Ordered Currency          | Status  | Ship-to Location | Requested<br>Date | Promised<br>Date | Customer Sales<br>Order | Ship-to I |
| Columns P                    | P-PA-NORTH-02 | 1            | Plantation Rum Pineapple    | Stig            | 1        | 1 Each      | Each      | 23.46  | 23.46 USD                 | Open    | SPBW LLC ()      | 5/11/23           | 5/11/23          | 50211353                | SPBW LL   |
| O Detach                     | P-PA-NORTH-02 | 2            | Cutwater Vodka Transfusio   | in Ca           | 1        | 10 Each     | Each      | 4.01   | 40.10 USD                 | Open    | SPBW LLC ()      | 5/11/23           | 5/11/23          | 50211353                | SPBW LL   |
| Sort >                       | P-PA-NORTH-02 | 1            | 6-750 Crystal Head Vodka    | Aurc 3062704011 | 1        | 14 Case     | Case      | 198.72 | 2,782.08 USD              | Open    | DC4              | 4/28/23           |                  |                         |           |
| A . Reorder Columns          | P-PA-NORTH-02 | 4            | Maschio Brut Prosecco No    | n Vir           | 1        | 1 Each      | Each      | 1.27   | 1.27 USD                  | Open    | 5601 FOODS LLC   | 4/13/23           | 4/13/23          | 50170736                | 5601 FO   |
| 🛕 . 🔳 Query By Example       | P-PA-NORTH-02 | 1            | 6-750 Crystal Head Vodka    | Aure 3062704011 | 1        | 14 Case     | Case      | 198.72 | 2,782.08 USD              | Open    | DC4              | 3/24/23           |                  |                         |           |
| A Pennsylvania Li 80003691   | P-PA-NORTH-02 | 1            | 3-1.75L Crystal Head Vode   | a 80 3062704011 | 1        | 28 Case     | Case      | 156.60 | 4,384.80 USD              | Open    | DC5              | 3/24/23           | 3/24/23          |                         |           |
| A Pennsylvania Li 80003690   | P-PA-NORTH-02 | 1            | 6-750 Crystal Head Vodka    | Aure 3062704011 | 1        | 14 Case     | Case      | 198.72 | 2,782.08 USD              | Open    | DC4              |                   | 3/24/23          |                         |           |
| 🛕 : Pennsylvania U 80003688  | P-PA-NORTH-02 | 1            | Mozart Dark Chocolate Cre   | ram             | 1        | 6 Each      | Each      | 15.76  | 94.56 USD                 | Open    | PLCB Store (1)   | 3/13/23           | 3/13/23          | 62851838                | PLCB Str  |
| A Pennsylvania Li 80003588   | P-PA-NORTH-02 | 2            | Woodford Reserve Bourbo     | n Ke            | 1        | 6 Each      | Each      | 30.30  | 181.80 USD                | Open    | PLCB Store ()    | 3/13/23           | 3/13/23          | 62851838                | PLC8 Sto  |
| A Pennsylvania Li 80003688   | P-PA-NORTH-02 | 3            | Zardetto Prosecco DOC       |                 | 1        | 12 Each     | Each      | 7.31   | 87.72 USD                 | Open    | PLCB Store ()    | 3/13/23           | 3/13/23          | 62851838                | PLCB Sto  |
| A Pennsylvania Li 80003688   | P-PA-NORTH-02 | 4            | Sycamore Lane Chardonn      | ву              | 1        | 6 Each      | Each      | 3.20   | 19.20 USD                 | Open    | PLCB Store ()    | 3/13/23           | 3/13/23          | 62851838                | PLCB Sto  |
| A. Pennsylvania Li 80003688  | P-PA-NORTH-02 | 5            | Sycamore Lane Pinot Grig    | io              | 1        | 6 Each      | Each      | 3.19   | 19.14 USD                 | Open    | PLCB Store       | 3/13/23           | 3/13/23          | 62851838                | PLCB Sto  |
| A Pennsylvania Li 80003679   | P-PA-NORTH-02 | 1            | Plantation Rum Pineapple    | Stip            | 1        | 1 Each      | Each      | 23.46  | 23.45 USD                 | Open    | SPBW LLC O       | 3/23/23           | 3/23/23          | 50160473                | SPBW LL   |
| A Pennsylvania Li 80003679   | P-PA-NORTH-02 | 2            | Cutwater Vodka Transfusio   | in Ca           | 1        | 1 Each      | Each      | 4.01   | 4.01 USD                  | Open    | SPBW LLC         | 3/23/23           | 3/23/23          | 50160473                | SPBW LL   |
| A Pennsylvania Li 80003668   | P-PA-NORTH-02 | 1            | Alta Vista Estate Torrontes | Salt            | 1        | 2 Each      | Each      | 7.96   | 15.92 USD                 | Open    | PLCB Store       | 3/23/23           | 3/23/23          | 50160339                | PLCB Sto  |
| A . Pennsylvania Li 80003668 | P-PA-NORTH-02 | 2            | Alta Vista Estate Malbec M  | lendi           | 1        | 2 Each      | Each      | 7.96   | 15.92 USD                 | Open    | PLCB Store       | 3/23/23           | 3/23/23          | 50160339                | PLCB Stc  |

## 8. Click Show All.

| P<br>LIQ   | ennsylvania             |                                                    |                                     |            |                 |           |        |                  |        |                   |                |            |                   | ¢       |
|------------|-------------------------|----------------------------------------------------|-------------------------------------|------------|-----------------|-----------|--------|------------------|--------|-------------------|----------------|------------|-------------------|---------|
| ge O       | rders ⊘                 |                                                    |                                     |            |                 |           |        |                  |        |                   |                |            |                   | Ds      |
| -          |                         |                                                    |                                     | 5 W. S. W. |                 | CARGONO I |        |                  |        |                   |                |            |                   |         |
| Sch        | edules                  |                                                    |                                     |            |                 |           |        |                  |        |                   |                |            |                   |         |
|            |                         |                                                    |                                     |            |                 |           |        |                  |        | [toward]          |                |            |                   |         |
| arch       | ii.                     |                                                    |                                     |            |                 |           |        |                  |        | Agvanceu          | manage watchie | saved seal | Chi Ali Schedules |         |
| Res        | ults                    |                                                    |                                     |            |                 |           |        |                  |        |                   |                |            |                   |         |
| s <b>•</b> | View 👻 Format 👻 🥖       | 🖵 🔄 Freeze 🔛 Detach 👳                              | l Wrap                              |            |                 |           |        |                  |        |                   |                |            |                   |         |
|            | About This Record       | for the first                                      | Supp                                | lier c.h.d | Ordered upour   | Pricing   | D.L.   |                  |        | fills to Low Mars | Requested      | Promised   | Customer Sales    | -       |
| 1          | Columns F               | Sumplier Site Line                                 | Line Description Item               | Schedu     | le Quantity UOM | UOM       | Price  | Ordered Currency | Status | Ship-to Location  | Date           | Date       | Order             | Ship-to |
| D          | Freeze                  | Show All                                           | Plantation Rum Pineapple Stig       | 1          | 1 Each          | Each      | 23.46  | 23.46 USD        | Open   | SPBW LLC O        | 5/11/23        | 5/11/23    | 50211353          | SPBW    |
|            | Detach                  | Description                                        | Cutwater Vodka Transfusion Cr       | 1          | 10 Each         | Each      | 4.01   | 40.10 USD        | Open   | SPBW LLC ()       | 5/11/23        | 5/11/23    | 50211353          | SPBW    |
|            | Sort 🕨                  | 🖌 Туре                                             | 6-750 Crystal Head Vodka Aurc 30627 | 04011 1    | 14 Case         | Case      | 198.72 | 2,782.08 USD     | Open   | DC4               | 4/28/23        |            |                   |         |
| Δ-         | Reorder Columns         | <ul> <li>Note to Supplier</li> </ul>               | Maschio Brut Prosecco Non Vir       | 1          | 1 Each          | Each      | 1.27   | 1.27 USD         | Open   | 5601 FOODS LLC    | 4/13/23        | 4/13/23    | 50170736          | 5601 F  |
| ۵.         | Query By Example        | Received Amount                                    | 6-750 Crystal Head Vodka Aure 30627 | 04011 1    | 14 Case         | Case      | 198.72 | 2,782.08 USD     | Open   | DC4               | 3/24/23        |            |                   |         |
| A . P      | ennsylvania Li 80003691 | IN Number                                          | 3-1.75L Crystal Head Vodka 80 30627 | 04011 1    | 28 Case         | Case      | 156.60 | 4,384.80 USD     | Open   | DC5               | 3/24/23        | 3/24/23    |                   |         |
| 4 P        | ennsylvania Li 80003690 | Supplier Order Line                                | 6-750 Crystal Head Vodka Aurc 30627 | 04011 1    | 14 Case         | Case      | 198.72 | 2,782.08 USD     | Open   | DC4               |                | 3/24/23    |                   |         |
| 4 . P      | ennsylvania Li 80003688 | Supplier Contact                                   | Mozart Dark Chocolate Cream         | 1          | 6 Each          | Each      | 15.76  | 94.56 USD        | Open   | PLCB Store        | 3/13/23        | 3/13/23    | 62851838          | PLC8 S  |
| . P        | ennsylvania Li 80003688 | <ul> <li>Supplier</li> </ul>                       | Woodford Reserve Bourbon Ke         | .1         | 6 Each          | Each      | 30.30  | 181.80 USD       | Open   | PLCB Store ()     | 3/13/23        | 3/13/23    | 62851838          | PLCB S  |
| A . P      | ennsylvania Li 80003688 | <ul> <li>Source Agreement Document Type</li> </ul> | Zardetto Prosecco DOC               | 1          | 12 Each         | Each      | 7.31   | 87.72 USD        | Open   | PLCB Store ()     | 3/13/23        | 3/13/23    | 62851838          | PLCB S  |
| A . P      | ennsylvania Li 80003688 | <ul> <li>Source Agreement Line</li> </ul>          | Sycamore Lane Chardonnay            | 1          | 6 Each          | Each      | 3.20   | 19.20 USD        | Open   | PLCB Store        | 3/13/23        | 3/13/23    | 62851838          | PLCB S  |
| 1. P       | ennsylvania Li 80003688 | <ul> <li>Source Agreement</li> </ul>               | Sycamore Lane Pinot Grigio          | 1          | 6 Each          | Each      | 3.19   | 19.14 USD        | Open   | PLCB Store        | 3/13/23        | 3/13/23    | 62851838          | PLCB S  |
| P          | ennsylvania Li 80003679 | <ul> <li>Revision Date</li> </ul>                  | Plantation Rum Pineapple Stig       | 1          | 1 Each          | Each      | 23.46  | 23.45 USD        | Open   | SPBW LLC 0        | 3/23/23        | 3/23/23    | 50160473          | SPBW L  |
| 4 P        | ennsylvania LI 80003679 | Response Line                                      | Cutwater Vodka Transfusion Ca       | 1          | 1 Each          | Each      | 4.01   | 4.01 USD         | Open   | SPBW LLC ()       | 3/23/23        | 3/23/23    | 50160473          | SPBW L  |
| A P        | ennsylvania Li 80003668 | <ul> <li>Rejected Quantity</li> </ul>              | Alta Vista Estate Torrontes Salt    | 1          | 2 Each          | Each      | 7.96   | 15.92 USD        | Open   | PLCB Store        | 3/23/23        | 3/23/23    | 50160339          | PLCB SI |
| A P        | ennsvivania Li 80003668 | <ul> <li>Received Quantity</li> </ul>              | Alta Vista Estate Malbec Mend-      | 1          | 2 Each          | Each      | 7.96   | 15.92 USD        | Öpen   | PLCB Store        | 3/23/23        | 3/23/23    | 50160339          | PLCB St |

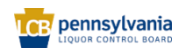

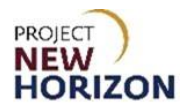

The Ship-to-Location is added to the Search Results columns. Scrolling to the right will also show more columns that were added.

| B      |                           | ania       |               |        |                                |                  |          |                         |                |        |                              |        |                  |                   |                  | ΔP                      | Û,        |
|--------|---------------------------|------------|---------------|--------|--------------------------------|------------------|----------|-------------------------|----------------|--------|------------------------------|--------|------------------|-------------------|------------------|-------------------------|-----------|
| age (  | Orders ⑦                  |            |               |        |                                |                  |          |                         |                |        |                              |        |                  |                   |                  |                         | Dge       |
|        |                           | CANCENCE M |               | NOV M  | NAME AND ADDRESS OF A DOCUMENT | -                | -        |                         |                |        | Contractory of the local day |        |                  | -                 |                  | UNICE AN                |           |
| rs Sc  | hedules                   |            |               |        |                                |                  |          |                         |                |        |                              |        |                  |                   |                  |                         |           |
| Searc  | :h                        |            |               |        |                                |                  |          |                         |                |        |                              |        | Advanced         | Manage Watch      | list Saved Se    | arch All Schedules      |           |
|        |                           |            |               |        |                                |                  |          |                         |                |        |                              |        | <u> </u>         |                   |                  | L                       |           |
| ch Re  | sults                     |            |               |        |                                |                  |          |                         |                |        |                              |        |                  |                   |                  |                         |           |
| ions 🕶 | View View                 | • / 🤊      | 🛱 🗐 Freeze 😭  | Detach | JI Wrap                        |                  |          |                         |                |        |                              |        |                  |                   |                  |                         |           |
|        | Sold-to Legal<br>Entity   | Order      | Supplier Site | Line   | Line Description               | Supplier<br>Item | Schedule | Ordered<br>Quantity UOM | Pricing<br>UOM | Price  | Ordered Currenc              | Status | Ship-to Location | Requested<br>Date | Promised<br>Date | Customer Sales<br>Order | Ship-to I |
| 0      | Pennsylvania Li           | 80003882   | P-PA-NORTH-02 | 1      | Plantation Rum Pineapple 5     | Stigi            | 1        | 1 Each                  | Each           | 23.46  | 23.46 USD                    | Open   | SPBW LLC ()      | 5/11/23           | 5/11/23          | 50211353                | SPBW LI   |
| 0      | Pennsylvania Li           | 80003882   | P-PA-NORTH-02 | 2      | Cutwater Vodka Transfusion     | n Ci             | 1        | 10 Each                 | Each           | 4.01   | 40.10 USD                    | Open   | SPBW LLC 0       | 5/11/23           | 5/11/23          | 50211353                | SPBW L    |
|        | Pennsylvania Li           | 80003777   | P-PA-NORTH-02 | 1      | 6-750 Crystal Head Vodka       | Aure 3062704011  | 1        | 14 Case                 | Case           | 198.72 | 2,782.08 USD                 | Open   | DC4              | 4/28/23           |                  |                         |           |
| •      | Pennsylvania Li           | 80003696   | P-PA-NORTH-02 | 1      | Maschio Brut Prosecco Nor      | Nir 🛛            | 1        | 1 Each                  | Each           | 1.27   | 1.27 USD                     | Open   | 5601 FOODS LLC   | 4/13/23           | 4/13/23          | 50170736                | 5601 FC   |
| 4      | Pennsylvania Li           | 80003694   | P-PA-NORTH-02 | 1      | 6-750 Crystal Head Vodka       | Aure 3062704011  | 1        | 14 Case                 | Case           | 198.72 | 2,782.08 USD                 | Open   | DC4              | 3/24/23           |                  |                         |           |
| 4      | Pennsylvania Li           | 80003691   | P-PA-NORTH-02 | 1      | 3-1.75L Crystal Head Vodka     | a 80 3052704011  | 1        | 28 Case                 | Case           | 156.60 | 4,384.80 USD                 | Open   | DC5              | 3/24/23           | 3/24/23          |                         |           |
| 4      | Pennsylvania Li           | 80003690   | P-PA-NORTH-02 | 1      | 6-750 Crystal Head Vodka       | Aure 3062704011  | 1        | 14 Case                 | Case           | 198.72 | 2,782.08 USD                 | Open   | DC4              |                   | 3/24/23          |                         |           |
| 4      | Pennsylvania Li           | 80003688   | P-PA-NORTH-02 | 1      | Mozart Dark Chocolate Cre      | am               | 1        | 6 Each                  | Each           | 15.76  | 94.56 USD                    | Open   | PLCB Store ()    | 3/13/23           | 3/13/23          | 62851838                | PLCB S    |
| 4      | Pennsylvania Li           | 80003688   | P-PA-NORTH-02 | 2      | Woodford Reserve Bourbor       | n Ke             | 1        | 6 Each                  | Each           | 30.30  | 181.80 USD                   | Open   | PLCB Store       | 3/13/23           | 3/13/23          | 62851838                | PLCB St   |
| 4      | Pennsylvania Li           | 80003588   | P-PA-NORTH-02 | 3      | Zardetto Prosecco DOC          |                  | 1        | 12 Each                 | Each           | 7.31   | 87.72 USD                    | Open   | PLCB Store       | 3/13/23           | 3/13/23          | 62851838                | PLCB St   |
| 4      | Pennsylvania Li           | 80003688   | P-PA-NORTH-02 | 4      | Sycamore Lane Chardonna        | iy.              | 1        | 6 Each                  | Each           | 3.20   | 19.20 USD                    | Open   | PLCB Store ()    | 3/13/23           | 3/13/23          | 62851838                | PLCB St   |
| 4      | Pennsylvania Li           | 80003688   | P-PA-NORTH-02 | 5      | Sycamore Lane Pinot Grigi      | 0                | 1        | 6 Each                  | Each           | 3.19   | 19.14 USD                    | Open   | PLCB Store 3     | 3/13/23           | 3/13/23          | 62851838                | PLC8 SI   |
| 4      | Pennsylvania Li           | 80003679   | P-PA-NORTH-02 | 1      | Plantation Rum Pineapple 5     | Stigi            | 1        | 1 Each                  | Each           | 23.46  | 23.46 USD                    | Open   | SPBW LLC         | 3/23/23           | 3/23/23          | 50160473                | SPBW L    |
| 4      | Pennsylvania Li           | 80083679   | P-PA-NORTH-02 | 2      | Cutwater Vodka Transfusion     | n Ca             | 1        | 1 Each                  | Each           | 4.01   | 4.01 USD                     | Open   | SPBW LLC ()      | 3/23/23           | 3/23/23          | 50160473                | SPBW L    |
| 4      | Pennsylvania Li           | 80003668   | P-PA-NORTH-02 | 1      | Alta Vista Estate Torrontes    | Salt             | 1        | 2 Each                  | Each           | 7.96   | 15.92 USD                    | Open   | PLCB Store ()    | 3/23/23           | 3/23/23          | 50160339                | PLCB St   |
|        | Provide the second second | 00003550   | D DA MODTH 02 | ~      | Alle Made Catalo Malao M       |                  |          | 1 Each                  | Each           | 7.04   | 16.02 1100                   | 0.000  | DI CE State      | 2/22/22           | 2/22/22          | E0150330                | 01.00.01  |

Note: SOs can be identified by looking for the following information:

- Ship-to is a PLCB Store, LSC or a customer address
- Document Type is Non-Bailment
- Blue information icon with message "scheduled goods shipped to a third party"
- 9. Personalize your view of this screen (Schedules tab) to easily identify SOs in the future. Click **View**, then click **Reorder Columns**.

| Search | n Res      | sults                        | × 13 | Freeze        | Detach | Wrap                           |                  |          |                         |                |        |        |
|--------|------------|------------------------------|------|---------------|--------|--------------------------------|------------------|----------|-------------------------|----------------|--------|--------|
|        |            | About This Record<br>Columns | •    | Supplier Site | Line   | Line Description               | Supplier<br>Item | Schedule | Ordered<br>Quantity UOM | Pricing<br>UOM | Price  | Orde   |
|        | 0.         | Freeze                       |      | P-PA-KINGO-01 | 1      | Trimbach Gewurztraminer Cu     | ve               | 1        | 1 Each                  | Each           | 47.40  | 47     |
|        | ۸·         | Detach                       |      | P-PA-KINGO-01 | 1      | 6-750 Nkk Whsky Tktsr Pr Ml    | t\ 1490423003    | . 1      | 10 Case                 | Case           | 264.36 | 2,643  |
|        | ۸·         | Sort                         | •    | P-PA-KINGO-01 | 1      | Kavalan Distillery Select Whit | sk 0471008523    | . 1      | 100 Case                | Case           | 165.00 | 16,500 |
|        | ۸          | Reorder Columns              |      | P-PA-KINGO-01 | 1      | Benziger Cabernet Sauvigno     | n (              | 1        | 2 Each                  | Each           | 7.03   | 14     |
|        | <b>▲</b> · | Query By Example             |      | P-PA-KINGO-01 | 1      | Knob Creek Bourbon Single B    | 3a               | 1        | 5 Each                  | Each           | 29.32  | 146    |
|        | 🛕 . F      | Pennsylvania Li 80003        | 898  | P-PA-KINGO-01 | 2      | Knob Creek Bourbon Single I    | 3a               | 1        | 4 Each                  | Each           | 29.32  | 117    |

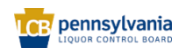

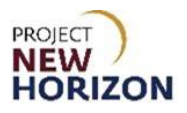

10. Find **Customer Sales Order** and use the Up Arrow to move this column to the front page near Order. Repeat this process for **Ship-to Location**.

| Searc | ch Results                          | >        |               |        |                                       |       |         |                     |      |                |        |        |
|-------|-------------------------------------|----------|---------------|--------|---------------------------------------|-------|---------|---------------------|------|----------------|--------|--------|
| Actio | ons 🔻 View 👻 Format                 | • / 严    | 🕞 🥅 Freeze 🔐  | Detach | Reorder Columns                       | ×     | 1       |                     |      |                |        |        |
|       | Sold-to Legal<br>Entity             | Order    | Supplier Site | Line   | Visible Columns                       |       | chedule | Ordered<br>Quantity | UOM  | Pricing<br>UOM | Price  | Order  |
|       | <ol> <li>Pennsylvania Li</li> </ol> | 80004238 | P-PA-KINGO-01 | 1      | Status                                | ~     |         | 1                   | Each | Each           | 47.40  | 47     |
|       | 🛕 . Pennsylvania Li                 | 80004224 | P-PA-KINGO-01 | 1      | Requested Date                        |       |         | 10                  | Case | Case           | 264.36 | 2,643  |
|       | 🛕 . Pennsylvania Li                 | 80004106 | P-PA-KINGO-01 | 1      | Promised Date                         | ~     |         | 100                 | Case | Case           | 165.00 | 16,500 |
|       | 🛕 . Pennsylvania Li                 | 80004060 | P-PA-KINGO-01 | 1      | Customer Sales Order<br>Ship-to Party | ×     |         | 2                   | Each | Each           | 7.03   | 14     |
|       | 🛕 . Pennsylvania Li                 | 80003898 | P-PA-KINGO-01 | 1      |                                       | ancel |         | 5                   | Each | Each           | 29.32  | 146    |
|       | 🛕 . Pennsylvania Li                 | 80003898 | P-PA-KINGO-01 | 2      |                                       | ancer |         | 4                   | Each | Each           | 29.32  | 117    |
|       | 🛕 . Pennsylvania Li                 | 80003884 | P-PA-KINGO-01 | 1      | Grgich Hills Cabernet Sauvignc        | 1     |         | 1                   | Each | Each           | 45.48  | 45     |
|       | 🛕 . Pennsylvania Li                 | 80003756 | P-PA-KINGO-01 | 1      | OneHope Cabernet Sauvignon            | 1     |         | 1                   | Each | Each           | 174.03 | 174    |

11. Click **OK** to reorder the columns and save this view of the Schedules Tab.

| Sear | ch Results              |          |      |                      |                                          |        |              |          |                     |      |                |
|------|-------------------------|----------|------|----------------------|------------------------------------------|--------|--------------|----------|---------------------|------|----------------|
| Acti | ons 🔻 View 👻 Format     | • / 严    | Fre  | eze 📄 Detach         | Reorder Columns                          | ×      | 1            |          |                     |      |                |
|      | Sold-to Legal<br>Entity | Order    | Line | Line Description     | Visible Columns                          |        | •to Location | Schedule | Ordered<br>Quantity | иом  | Pricing<br>UOM |
|      | 3 . Pennsylvania Li…    | 80004238 | 1    | Trimbach Gewurztr    | Order                                    |        |              | 1        | 1 8                 | Each | Each           |
|      | 🛕 . Pennsylvania Li     | 80004224 | 1    | 6-750 Nkk Whsky      | Line Description                         |        |              | 1        | 10 (                | Case | Case           |
|      | 🛕 . Pennsylvania Li     | 80004106 | 1    | Kavalan Distillery S | Supplier Item                            |        |              | 1        | 100 (               | Case | Case           |
|      | 🛕 . Pennsylvania Li     | 80004060 | 1    | Benziger Cabernet    | Customer Sales Order<br>Ship-to Location |        | FOODS INC    | 1        | 2 1                 | Each | Each           |
|      | 🛕 . Pennsylvania Li     | 80003898 | 1    | Knob Creek Bourb     |                                          | ancel  | MARKETS IN   | 1        | 5 6                 | Each | Each           |
|      | 🛕 . Pennsylvania Li     | 80003898 | 2    | Knob Creek Bourb     |                                          | Januel | MARKETS IN   | 1        | 4 8                 | Each | Each           |

*The columns will be reordered.* You will now be able to identify SOs without scrolling through the columns.

| Searc | h Re       | esults<br>View v Format v | ₹ 🖉 🕇    | C.   | eze 📄 Detach 斗 Wrap             |                  |                         |                  |          |                         |                |     |
|-------|------------|---------------------------|----------|------|---------------------------------|------------------|-------------------------|------------------|----------|-------------------------|----------------|-----|
|       |            | Sold-to Legal<br>Entity   | Order    | Line | Line Description                | Supplier<br>Item | Customer Sales<br>Order | Ship-to Location | Schedule | Ordered<br>Quantity UOM | Pricing<br>UOM |     |
|       | 0          | Pennsylvania Li           | 80004238 | 1    | Trimbach Gewurztraminer Cuv     | /e               | 50240198                | SPBW LLC 🚯       | 1        | 1 Each                  | Each           | ^   |
|       | 4          | Pennsylvania Li           | 80004224 | 1    | 6-750 Nkk Whsky Tktsr Pr Mit    | \ 1490423003     |                         | DC5              | 1        | 10 Case                 | Case           |     |
|       | 4          | Pennsylvania Li           | 80004106 | 1    | Kavalan Distillery Select Whish | c 0471008523     |                         | DC4              | 1        | 100 Case                | Case           |     |
|       | <b>A</b> · | Pennsylvania Li           | 80004060 | 1    | Benziger Cabernet Sauvignon     | :                | 50212507                | EPIC FOODS INC   | 1        | 2 Each                  | Each           | - 1 |

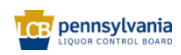

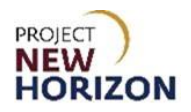

## 12. Click the hyperlink for the Order number to be reviewed under the <u>Order Column</u>.

| ORAC      | ILE        |                              |               |                   |                  |              | Ĺ            | <u>∩</u> ⊢    | τ                | CA       |
|-----------|------------|------------------------------|---------------|-------------------|------------------|--------------|--------------|---------------|------------------|----------|
| Manage    | Orders ⑦   |                              |               |                   |                  |              |              |               |                  | Done     |
| Headers   | Schedules  |                              |               | 16 la 10          |                  | 073555007    |              | 1979 Q        | 17               | 8.78     |
|           |            |                              |               |                   |                  |              |              |               |                  |          |
| Sear      | rch        |                              |               | A <u>d</u> vanced | Manage Watchlist | Saved Search | All Orders   |               |                  | ~        |
| Search R  | lesults    |                              |               |                   |                  |              |              |               |                  |          |
| Actions • | View View  | ▼ 🎢 🕎 Freeze 🔐 Detach 🚽 Wrap |               |                   |                  |              |              |               |                  |          |
|           | Order      | Order Date Description       | Supplier Site | Buyer             | Ordered          | Currency     | Status       | Life<br>Cycle | Creation<br>Date |          |
|           | 80013594 🔫 | 4/3/22                       | P-PA-BRIST-01 | No Buyer          | 22.84            | USD          | Open         | 0             | 4/3/22           | <b>^</b> |
|           | 80013593   | 4/3/22                       | P-PA-BRIST-01 | No Buyer          | 34.26            | USD          | Open         | 0             | 4/3/22           |          |
|           | 80013556   | 3/27/22                      | P-PA-BRIST-01 | No Buyer          | 57.10            | USD          | Open         | $\odot$       | 3/27/22          |          |
|           | 80013517   | 3/8/22                       | P-PA-BRIST-01 | No Buyer          | 35.95            | USD          | Open         | 0             | 3/8/22           |          |
|           | 80013516   | 3/8/22                       | P-PA-BRIST-01 | No Buyer          | 35.95            | USD          | Closed for R | 0             | 3/8/22           |          |
|           | 80013515   | 3/8/22                       | P-PA-BRIST-01 | No Buyer          | 35.95            | USD          | Closed for R | 0             | 3/8/22           |          |

## 13. Review Order details.

| Field Name | Field Type | Input | Instructions                                           |
|------------|------------|-------|--------------------------------------------------------|
| Order      | Number     | Auto  | Displays order number.                                 |
| Status     | Text       | Auto  | Displays current status.                               |
| Bill-to    | Text       | Auto  | Displays bill-to location.                             |
| Location   |            |       |                                                        |
| Ship-to    | Text       | Auto  | Displays PLCB Store, LSC or address for direct         |
| Location   |            |       | delivery. If Ship-to Location is a distribution center |
|            |            |       | (DC), this is not an SO.                               |
| Ordered    | Number     | Auto  | Displays total ordered dollars.                        |
| Payment    | Text       | Auto  | Displays payment terms assigned to PO. Inherited       |
| Terms      |            |       | directly from Oracle Cloud Financials (CFIN).          |
| Item       | Number     | Auto  | Displays line items ordered.                           |
| Quantity   | Number     | Auto  | Displays line quantity ordered.                        |
| UOM        | Text       | Auto  | Displays line item unit of measure.                    |
| Price      | Number     | Auto  | Displays line item unit price.                         |

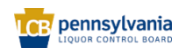

## Supplier - Licensee Special Order Fulfillment Quick Reference Guide

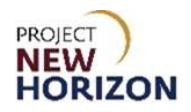

| ORACLE                                                    |                                  | 5a                                                |                   |                                      |
|-----------------------------------------------------------|----------------------------------|---------------------------------------------------|-------------------|--------------------------------------|
|                                                           | Print PO Print S                 | pecial Order Shipping Label                       | Acknowledge Activ | ons ▼ Refresh D <u>o</u> ne          |
| Ion-Bailment Order: 80013594 🕐                            |                                  |                                                   |                   |                                      |
|                                                           | The second second                | AND IN I AND AND                                  |                   | 100                                  |
|                                                           |                                  |                                                   |                   |                                      |
| # General                                                 |                                  |                                                   |                   |                                      |
| Sold-to Legal Entity Pennsylvania Liquor Control Board    | Supplier                         | VINTAGE IMPORTS INC                               | Ordered           | 22.84.USD                            |
| Bill-to BU ENTERPRISE BU                                  | Supplier Site                    | P-PA-BRIST-01                                     | Description       |                                      |
| Order 80013594                                            | Supplier Contact                 |                                                   | Source Agreement  | BPA_1855                             |
| Status Open                                               | Bill-to Location                 | PLCB - AP OFFICE                                  | Supplier Order    |                                      |
| Buyer No Buyer                                            | This to Location                 | LICENSEE SERVICE CENTER                           |                   |                                      |
| Creation Date 4/3/22                                      | Ship-to Location                 | 0                                                 |                   |                                      |
| Terms Notes and Attachments                               |                                  |                                                   |                   |                                      |
| Required None<br>Acknowledgment<br>Payment Terms . Net 60 | Shipping Method<br>Freight Terms | Customer Self Pickup-Truckload-<br>Ground<br>None |                   | <ul> <li>Pay on recept</li> </ul>    |
|                                                           | 100                              |                                                   | 2                 | <ul> <li>Confirming order</li> </ul> |
| Additional Information                                    |                                  |                                                   |                   |                                      |
| Purchase Order Type                                       | Contract Type                    |                                                   | Context Prompt    |                                      |
| Supplier Terms & Conditions                               | Contract Number                  |                                                   |                   |                                      |
| Contract Reference                                        | Procurement Source               |                                                   |                   |                                      |
|                                                           |                                  |                                                   |                   |                                      |
| Lines Schedules                                           |                                  |                                                   |                   |                                      |
|                                                           |                                  |                                                   |                   |                                      |
| Actions • View • Format • 💬 📴 Freeze 🔛 0                  | Mach of Wrap                     |                                                   |                   |                                      |
| Line Item Description                                     |                                  |                                                   | Quantity UOM      | Price Ordered Status                 |
| 🛕 1 000592159 Emilio Lustau Vernut W                      | hite Sherry Jerez Non Vintage    |                                                   | 2 Each            | 11.42 22.64 Open                     |
| Columns Hidden 15                                         |                                  |                                                   | -                 |                                      |
|                                                           |                                  |                                                   |                   |                                      |

14. To view additional information about the Customer Sales Order, click the **Print PO** button.

| ORACLE               |                                      |                         |                        |                      |                      |                   |
|----------------------|--------------------------------------|-------------------------|------------------------|----------------------|----------------------|-------------------|
| Non-Bailment O       | rder: 800148 Print PO                | Print Special Order Shi | ipping Label Acknowled | dge View PDF Actions | s ▼   Refresh   Done | Order Life Cycle  |
|                      |                                      |                         |                        |                      |                      |                   |
| Main                 |                                      |                         |                        | \$                   |                      | Ordered           |
| Sold-to Legal        | Pennsylvania Liquor Control<br>Board | Supplier                | S IS                   | Ordered              | 81.60 USD            |                   |
| Bill-to BU           | ENTERPRISE BU                        | Supplier Site           | P-ma-ningo-ui          | Description          |                      | 0 20 40 60 80 100 |
| Order                | 80014842                             | Supplier Contact        |                        | Source<br>Agreement  | BPA_1168             |                   |
| Status               | Open                                 | Bill-to Location        | PLCB - AP OFFICE       | Supplier Order       |                      | View Details      |
| Buyer                | No Buyer                             | Ship-to Location        | PLCB Store             |                      |                      |                   |
| Creation Date        | 7/31/23                              |                         |                        |                      |                      |                   |
| Terms Notes and Atta | achments                             |                         |                        |                      |                      |                   |

A print version of the PO will display in a new window.

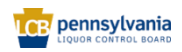

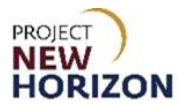

15. The print version of the PO contains additional information including the SO Sales Order Number (from LOOP), SO Delivery Fee, SO Base Freight and SO logistics, transportation and merchandising factor (LTMF) Fees as well as the Ship To Address for the order. Click the **printer icon** to print the PO or close the window to exit.

| ≡ | xdo | 1 / 2   -                                                                                                    | 67% +   🕄 🔇                                                                                             | ± 👼 :                                                                                                    |
|---|-----|----------------------------------------------------------------------------------------------------|----------------------------------------------------------------------------------------------------|----------------------------------------------------------------------------------------------------|
|   |     |                                                                                                    | COMMONWEALTH OF PENNSYLVANIA<br>PENNSYLVANIA LIQUOR CONTROL BOARD<br>BUREAU OF PLANNING AND PROCUREMENT | 10/31/2023 15:34:30 PM<br>Page 1 of 2                                                                                                    |
|   |     | BUYER: No Buyer<br>BUYER PHONE:<br>VENDOR: S <sup>ALINITIAL</sup> ALL AND ALL AND ALL | BUYER FAX:<br>VENDOR #: 08*** PAYMENT TERMS<br>IS                                                       | PO#: 60014842<br>PD#: 60014842<br>SECIAL ORDER SALES ORDER#: 5439756<br>ARRWAL BATE: 16 AUG 2023<br>STORE ORDER#:<br>Not 60<br>ORIGINAL PO DATE: 31-JUL-2023 |
|   | 2   | King of Friddin fri 1940-14<br>Contact:<br>Phone:                                                                                                    | NUU<br>FAX:                                                                                             | REVISION DATE:<br>PO TYPE: Non-Baliment Order<br>SO BASE FREICHT: 5 36<br>SO LTMF FEE: 53.98<br>PO TOTAL DISCOUNT: 5<br>OFDER CURRENCY: USD                  |
|   |     | BILL TO: PLCB - AP OFFICE<br>COMPTROLLER OPERATIONS<br>PO BOX 12025<br>HARRISBURG US 17108-2025                                                                                                    | FREIGHT TERMS: Air<br>LCBS FOB TERM PAY METHOD:<br>TRANS. RESPONSIBILITY: Air                           | SHIP TO: PLCB Store<br>PINES PLZ<br>1130 PERRY HWY, #20<br>PITTSBURGH<br>US 15237                                                                            |

You will return to the Order Detail screen.

16. Click **Done** if just viewing the order. Partial order fulfillment is not allowed for licensee SOs. Suppliers must cancel the order (drop ship PO) if they cannot fulfill the order in full. Based on the review of the order, continue on to the next section to fulfill the SO or go to <u>Cancel</u> <u>Order</u> if you cannot fill the order in full.

| ORACLE               |                                   |                  |                                    |                  |                  |         | -      |
|----------------------|-----------------------------------|------------------|------------------------------------|------------------|------------------|---------|--------|
| Non-Bailment Orde    | r: 80013556 ⑦                     | Print PO         | Print Special Order Shipping Label | Acknowledge      | Actions <b>v</b> | Refresh | Done   |
| Main                 | ANALOS ACCEST OF A L              | NITTON NATION    |                                    |                  | 0                |         | 115710 |
| ⊿ General            |                                   |                  |                                    |                  |                  |         |        |
| Sold-to Legal Entity | Pennsylvania Liquor Control Board | Supplier         | VINTAGE IMPORTS INC                | Ordered          | 57.10 USD        |         |        |
| Bill-to BU           | ENTERPRISE BU                     | Supplier Site    | P-PA-BRIST-01                      | Description      |                  |         |        |
| Order                | 80013556                          | Supplier Contact |                                    | Source Agreement | BPA_1865         |         |        |
| Status               | Open                              | Bill-to Location | PLCB - AP OFFICE                   | Supplier Order   |                  |         |        |
| Buyer                | No Buyer                          | Ship-to Location | PLCB Store                         |                  |                  |         |        |
| Creation Date        | 3/27/22                           |                  |                                    |                  |                  |         |        |

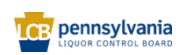

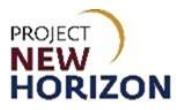

### **Update Promised Delivery Date**

A promise date is automatically established from the LOOP order as the request date plus 11-17 days, depending on the day of the week the order is created by the supplier.

**Note:** Promise dates for SOs do NOT need to be updated unless the supplier believes the order cannot be fulfilled within a 30-day window from when the order was shipped. If needed, the supplier may revise or update the promise date for a SO in the new Oracle Supplier Portal. The promise date can be set up as any future date. Changes to promise date are reviewed and approved by the SO Team.

Link to eLearning Video: <u>Supplier - Update the Promised Delivery Date on a Licensee Special</u> Order

- ORACLE Non-Bailment Order: 80013485 @ Custom Po PDF Print Special Order Shipping Label Acknowledge View PDF Actions V Refresh Edit Main Cancel Document View Document History ∡ General View Change History Sold-to Legal Entity Pennsylvania Liquor Control Board Supplier VINTAGE IMPORTS INC View Revision History Ordered 11.42 U Bill-to BU ENTERPRISE BU Supplier Site P-PA-BRIST-01 Description Order 80013485 Supplier Contact Source Agreement BPA\_1865 Status Open Bill-to Location PLC8 - AP OFFICE Supplier Order Buyer No Buye Ship-to Location BT WOODLIPP LLC Creation Date 3/7/22 Terms Notes and Attachments Shipping Method Customer Self Pickup-Truckload-Ground Required Acknowledgment None Freight Terms None - Pay on receipt Payment Terms Net 60 FOB - Confirming order Additional Information Context Prompt Purchase Order Type Contract Type Contract Number Supplier Terms & Conditions Contract Reference Procurement Source
- 1. From the selected order, click the Actions dropdown, then select Edit.

A small pop-up window will appear.

#### 2. Click Yes.

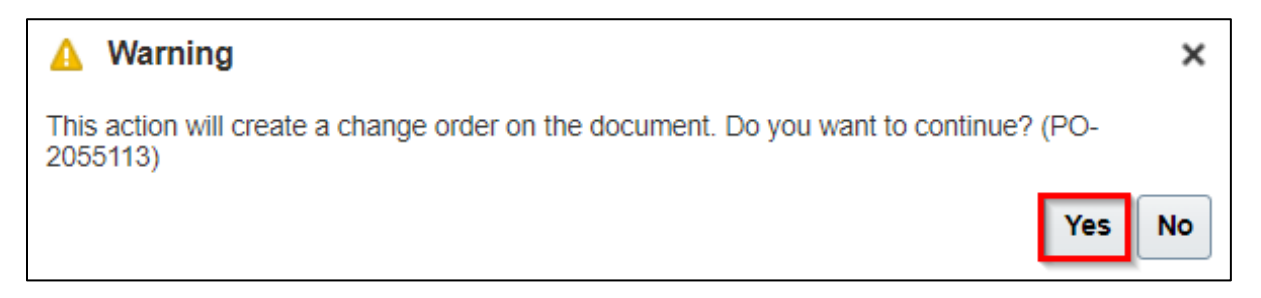

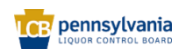

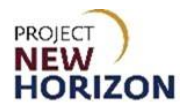

3. Enter **Description** explaining the reason for the change in Promise Date.

| ORACLE                      |                                                    |                                       |                                      | $\hat{\Box}$ | ЪĴ       | CA     |
|-----------------------------|----------------------------------------------------|---------------------------------------|--------------------------------------|--------------|----------|--------|
| Edit Change Order: 1 ⊘      |                                                    |                                       | Actions 🔻                            | Save         | • Submit | Cancel |
|                             |                                                    |                                       |                                      |              |          |        |
| Change Order                | 1 Status                                           | Incomplete Initiating Party           | Supplier                             |              |          |        |
| * Description               | Change Order: Promise date Amount Changed update A | 0.00 USD Initiator                    | Cindy Ashton                         |              |          |        |
| Creation Date               | 6/2/22                                             |                                       |                                      |              |          |        |
| Main                        |                                                    |                                       |                                      |              |          |        |
| ⊿ General ⑦                 |                                                    |                                       |                                      |              |          |        |
| Sold-to Legal Entity        | Pennsylvania Liquor Control Board Supplier         | VINTAGE IMPORTS INC Ordered           | 1.42 USD                             |              |          |        |
| Bill-to BU                  | ENTERPRISE BU * Supplier Site                      | P-PA-BRIST-01 Description             |                                      |              |          |        |
| Order                       | 80013485 Supplier Contact                          | Cindy Ashton Agreement                | BPA 1865                             | ~            |          |        |
| Status                      | Open Bill-to Location                              | PLCB - AP OFFICE                      |                                      |              |          |        |
| * Buyer                     | No Buyer Default Ship-to Location                  |                                       |                                      |              |          |        |
| Creation Date               | 3/7/22                                             |                                       |                                      |              |          |        |
| Terms Notes and Attachments |                                                    |                                       |                                      |              |          |        |
| Payment Term                | s Net 60 Shipping Method                           | Customer Self Pickun-Truckload-Ground |                                      |              |          |        |
|                             | Freight Terms                                      | None                                  | <ul> <li>Pay on receipt</li> </ul>   |              |          |        |
|                             | FOE                                                | 1                                     | <ul> <li>Confirming order</li> </ul> |              |          |        |
|                             |                                                    |                                       |                                      |              |          |        |

4. Click Schedules Tab.

| Edit Change Order: 1 ⊘                                                                                                    |                                                                                           |                                                                                                 |                                                                       |                                                             |             | Action                                      | s 🔻 🛛 Save                | ▼ Sub <u>m</u> it | Cancel |
|----------------------------------------------------------------------------------------------------|-------------------------------------------------------------------------------------------|-------------------------------------------------------------------------------------------------|-----------------------------------------------------------------------|-------------------------------------------------------------|-------------|---------------------------------------------|---------------------------|-------------------|--------|
| Solisto Legal Entity<br>Bill-to BU<br>Order<br>Status<br>"Buyer<br>Crastion<br>Terms Notes and Attachments                    | Pennsylvana Ligux Consid Board<br>ENTERPRISE BU<br>80013485<br>Cpen<br>No Buyer<br>3/7/22 | Supplier<br>* Supplier Site<br>Supplier Contact<br>Bill-to Location<br>Default Ship-to Location | VanTage IMPORTS INC<br>P-P-ABISTO1<br>Ondy Ashton<br>PLCB - AP OFFICE |                                                             | Or<br>Descr | dered 11.42 USD<br>iption<br>ement BPA_1865 | 4                         |                   |        |
| Payment Term:                                                                                                    | s Net 60                                                                                  | Shipping Method<br>Freight Terms<br>FOB                                                         | Customer Setf Pickup-Truckload-Ground None                            | Self Pickup-Truckload-Ground Pay on recept Confirming order |             |                                             | celpt<br>g order          |                   |        |
| Additional Information     Purchase Order Type     Supplier Terms & Conditions     Contract Reference     Lines     Schedules |                                                                                           | Contract Type<br>Contract Number<br>Procurement Source                                          | •                                                                     |                                                             | Context Pro | mpt                                         |                           |                   |        |
| Actions View Pormat<br>Line Description<br>1 Emilo Lustau V<br>Columns Hidden 18                                              | X 377 < EF III Freeze III Detach of Wrap                                                  |                                                                                                 |                                                                       | * Location *                                                | Quantit UOM | Requested<br>Delivery Date<br>3/7/22        | Promised<br>Delivery Date | Change Rea        | ason   |

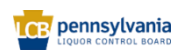

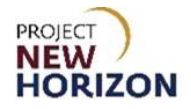

5. Update the [Promised Delivery Date] to the date you anticipate delivery to be made.

| Edit Change Orden 1                                                                                                   |                                      |                                                        |                                       |                |              | Action                        |               |                     |
|----------------------------------------------------------------------------------------------------|--------------------------------------|--------------------------------------------------------|---------------------------------------|----------------|--------------|-------------------------------|---------------|---------------------|
| Edit Change Order: 1 @                                                                                                |                                      |                                                        |                                       |                |              | Acutor                        | s ·           |                     |
| Sold-to Legal Entity                                                                                                  | Pennsylvania Liquor Control Board    | Supplier                                               | VINTAGE IMPORTS INC                   |                |              |                               | 10,700        |                     |
| Bill-to BU                                                                                                    | ENTERPRISE BU                        | * Supplier Site                                        | P-PA-BRIST-01                         |                | Descript     | on                            |               |                     |
| Order                                                                                                    | 80013485                             | Supplier Contact                                       | Cindy Ashton                          |                |              |                               | 10            |                     |
| Status                                                                                                    | Open                                 | Bill-to Location                                       | DI CR. AD OFFICE                      |                | Agreem       | ent BPA_1865                  |               |                     |
| * Buyer                                                                                                    | No Buyer                             |                                                        | PEGE PER OFFICE                       |                |              |                               |               |                     |
| Creation Date                                                                                                    | 3/7/22                               | Default Ship-to Location                               |                                       |                |              |                               |               |                     |
| Terms Notes and Attachments                                                                                           |                                      |                                                        |                                       |                |              |                               |               |                     |
| Payment Terms                                                                                                    | s Net 60                             | Shipping Method                                        | Customer Self Pickup-Truckload-Ground |                |              |                               |               |                     |
|                                                                                                    |                                      | Freight Terms                                          | None                                  |                |              | <ul> <li>Pay on re</li> </ul> | ceipt         |                     |
|                                                                                                    |                                      | FOB                                                    |                                       |                |              | - Confirmin                   | g order       |                     |
| Additional Information<br>Purchase Order Type<br>Supplier Terms & Conditions<br>Contract Reference<br>Lines Schedules | •<br>•                               | Contract Type<br>Contract Number<br>Procurement Source |                                       |                | Context Prom | ot 🗸                          |               |                     |
| Actions View View Format View                                                                                         | K F < F Freeze Detach of Wrap        |                                                        |                                       | * Location * Q | Quantit UOM  | quested                       | Promised      | Change Reason       |
|                                                                                                    |                                      |                                                        |                                       |                |              | invery Date                   | Derivery Date | -                   |
| 1 Emilio Lustau V                                                                                                    | ermut White Sherry Jerez Non Vintage |                                                        |                                       | LICENSEE SER   | 1 Each 3/    | 122                           | 6/30/22 0     | Unable to fulfil gi |
| Columns Hidden 18                                                                                                    |                                      |                                                        |                                       |                |              |                               |               |                     |

### 6. Click **Save**, then click **Submit**.

| Edit Change Order: 1 ⊘                                                                                                |                                                                                             |                                                                                                 |                                                                         |            |                          | Actio                                        | ns 🔻 🛛 🖓 Sav                         | ••• | Submit    | Cancel       |
|----------------------------------------------------------------------------------------------------|---------------------------------------------------------------------------------------------|-------------------------------------------------------------------------------------------------|-------------------------------------------------------------------------|------------|--------------------------|----------------------------------------------|--------------------------------------|-----|-----------|--------------|
| Soleto Lagal Entity<br>Billito BU<br>Order<br>Status<br>* Buyer<br>Creation Date                                      | Pennsylvania Lepor Control Board<br>ENTERPRISE BU<br>80013485<br>Open<br>No Buyer<br>3/7/22 | Supplier<br>* Supplier Site<br>Supplier Contact<br>Bill-to Location<br>Default Ship-to Location | VINTAGE IMPORTS INC<br>P-PA-BRISTO1<br>Cindy Ashton<br>PLCB - AP OFFICE |            | O<br>Desc<br>Agre        | rdered 11.42 USD<br>iption<br>ement BPA_1865 | h                                    |     |           | VAL          |
| Payment Term                                                                                                    | s Net 60                                                                                    | Shipping Method<br>Freight Terms<br>FOB                                                         | Customer Self Pickup-Truckload-Ground None                              |            |                          | — Pay on r<br>— Confirm                      | eceipt<br>ng order                   |     |           |              |
| Additional Information     Purchase Order Type     Supplier Terms & Conditions     Contract Reference Lines Schedules | ×                                                                                           | Contract Type<br>Contract Number<br>Procurement Source                                          | •                                                                       |            | Context Pr               | ompt 🗸                                       |                                      |     |           |              |
| Actors View Vew Format Ve                                                                                             | X J < T Press Detach at Wrap                                                                |                                                                                                 |                                                                         | * Location | <sup>a</sup> Quantit UOM | Requested<br>Delivery Date<br>3/7/22         | Promised<br>Delivery Date<br>6/30/22 | Ch  | ange Rea: | son<br>11 gi |

A Confirmation message box will appear.

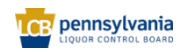

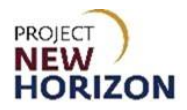

7. Click OK.

| ORACLE                      |                                   |                    |                                                         |                      |                                |
|-----------------------------|-----------------------------------|--------------------|---------------------------------------------------------|----------------------|--------------------------------|
| Non-Bailment Order: 8       | 0013485 ⑦                         | c                  | ustom Po PDF Print Special Order Shipping Label         | Acknowledge          | iew PDF Actions V Refresh Done |
| Main                        |                                   | Confirmatio        | n                                                       | ×                    |                                |
|                             |                                   | The change order 1 | for document Non-Bailment Order number 80013485 was sub | mitted for approval. |                                |
| a General                   |                                   |                    |                                                         | ок                   |                                |
| Sold-to Legal Entity        | Pennsylvania Liquor Control Board | Supplier           | VINTAGE IMPORTS INC                                     | Ordered              | 11.42 USD                      |
| Bill-to BU                  | ENTERPRISE BU                     | Supplier Site      | P-PA-BRIST-01                                           | Description          | ,                              |
| Order                       | 80013485                          | Supplier Contact   | Cindy Ashton                                            | Source Agreemen      | t BPA_1865                     |
| Status                      | Open ()                           | Bill-to Location   | PLCB - AP OFFICE                                        | Supplier Orde        | r                              |
| Buyer                       | No Buyer                          | Ship-to Location   |                                                         |                      |                                |
| Creation Date               | 3/7/22                            |                    |                                                         |                      |                                |
| Terms Notes and Attachments |                                   |                    |                                                         |                      |                                |
| Required Acknowledgmen      | t None                            | Shipping Method    | Customer Self Pickup-Truckload-<br>Ground               |                      |                                |
| Payment Term                | s Net 60                          | Freight Terms      | None                                                    |                      | - Pay on receipt               |
|                             |                                   | FOB                |                                                         |                      | - Confirming order             |
| Additional Information      |                                   |                    |                                                         |                      |                                |
| Purchase Order Type         |                                   | Contract Type      |                                                         | Context Prompt       |                                |
| Supplier Terms & Conditions |                                   | Contract Number    |                                                         |                      |                                |
| Contract Reference          | F                                 | rocurement Source  |                                                         |                      |                                |
|                             |                                   |                    |                                                         |                      |                                |

**Note**: The change order will be submitted for approval by the SO Team. The order status will be *Open* with an information icon stating, "A change order is pending." Supplier must await SO Team approval of the updated promise date before proceeding to creation of an ASN.

| ORACLE                      |                                   |                  |                                           |                            |                        |
|-----------------------------|-----------------------------------|------------------|-------------------------------------------|----------------------------|------------------------|
| Non-Bailment Order: 8       | 80013485 ⑦                        | C                | ustom Po PDF Print Special Order Ship     | ping Label Acknowledge Vie | w PDF Actions  Refresh |
| Main                        |                                   |                  |                                           |                            |                        |
| General                     |                                   |                  |                                           |                            |                        |
| Sold-to Legal Entity        | Pennsylvania Liquor Control Board | Supplier         | VINTAGE IMPORTS INC                       | Ordered                    | 11.42.050              |
| Bill-to BU                  | ENTERPRISE BU                     | Supplier Site    | P-PA-BRIST-01                             | Description                | 1.42 000               |
| Order                       | 80013485                          | Supplier Contact | Cindy Ashton                              | Source Agreement           | BPA_1865               |
| Status                      | Open 0                            | Bill-to Location | PLC8 - AP OFFICE                          | Supplier Order             |                        |
| Buyer                       | No Bu A change order is pending.  | Ship-to Location | B T WOODLIPP LLC                          |                            |                        |
| Creation Date               | 3/7/22                            |                  |                                           |                            |                        |
| Terms Notes and Atlachments |                                   |                  |                                           |                            |                        |
| Required Acknowledgmen      | it None                           | Shipping Method  | Customer Self Pickup-Truckload-<br>Ground |                            |                        |
| Payment Term                | s Net 60                          | Freight Terms    | None                                      |                            |                        |
|                             |                                   | FOB              |                                           |                            |                        |
|                             |                                   |                  |                                           |                            |                        |

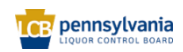

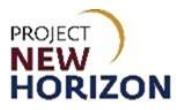

### Create ASN

#### Link to Learning video: <u>Supplier - Create ASN for Licensee Special Order</u> (\* see <u>new eLearning</u> - effective date TBD \*)

ASNs must be created before the SO is physically shipped, otherwise the orders can't be systemically received by the PLCB or the customer, which leaves a suspended order the supplier can't invoice for.

The ASN should be created prior to printing the shipping labels for the SO. Submitting the ASN will trigger customer payment. Payment processing is expected to be completed within one hour of submitting the ASN. Once payment has completed successfully, the shipping label will be available to print, and the SO can be physically shipped to the PLCB store, LSC or direct to customer. This process will prevent shipping orders where the customer payment has not been successfully completed.

1. Return to the Supplier Portal Landing Page and Click Create ASN from the Tasks List.

| ORACLE                                                    |                                                 |                                 |    |                                     | $\Box$ | ЪĴ                | CA 🗸  |
|-----------------------------------------------------------|-------------------------------------------------|---------------------------------|----|-------------------------------------|--------|-------------------|-------|
| Supplier Portal                                           |                                                 |                                 |    | N NY SON IS SUN 1                   |        | 1 781 76 - 1874 ( | 1 8 8 |
| Search Orders V Order Number                              | U                                               |                                 |    |                                     |        |                   |       |
| Tasks                                                     |                                                 |                                 |    |                                     |        |                   | 6     |
| Contract Manufacturing                                    |                                                 |                                 |    |                                     |        |                   |       |
| Manage Production Reports                                 | Requiring Attention                             | Recent Activity<br>Last 30 Days |    | Transaction Reports<br>Last 30 Days |        |                   |       |
| Vendor-Managed Inventory                                  | 217                                             | Orders opened                   | 42 | PO Purchase Amount                  |        | 2.09K U           | SD    |
| Manage Inventory                                          |                                                 | Receipts                        | 26 | Invoice Amount                      |        | 114 U             | SD    |
| Manage Replenishment Requests                             |                                                 |                                 |    | Invoice Price Variance Amount       | t      | 0 U               | SD    |
| Orders                                                    | 2.81                                            |                                 |    |                                     |        |                   |       |
| Manage Orders                                             | 2.0K                                            |                                 |    |                                     |        |                   |       |
| Manage Schedules     Acknowledge Schedules in Spreadsheet |                                                 |                                 |    |                                     |        |                   |       |
| Agreemente                                                |                                                 |                                 |    |                                     |        |                   |       |
| Agreements                                                | 24                                              |                                 |    |                                     |        |                   |       |
| Manage Agreements                                         | 76                                              |                                 |    |                                     |        |                   |       |
| Channel Programs                                          | Invoices Overdue Schedules Overdue or Due Today |                                 |    |                                     |        |                   |       |
| Manage Programs                                           |                                                 |                                 |    |                                     |        |                   |       |
| Shipments                                                 |                                                 |                                 |    |                                     |        |                   |       |
| Manage Shipments     Create ASN     Create ASBN           | supplier news                                   |                                 |    |                                     |        |                   |       |
| Upload ASN or ASBN                                        |                                                 |                                 |    |                                     |        |                   |       |
| View Returns                                              |                                                 |                                 |    |                                     |        |                   |       |
| - Ten routing                                             |                                                 |                                 |    |                                     |        |                   |       |

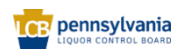

| Field Name | Field Type | Input    | Instructions                           |
|------------|------------|----------|----------------------------------------|
| Purchase   | Number     | Dropdown | Enter [PO number].                     |
| Order**    |            |          |                                        |
| Supplier   | Text       | User     | (Optional.)                            |
| Item       |            |          |                                        |
| Supplier** | Text       | Dropdown | Choose a [supplier] from the dropdown. |
| Due Date   | Date       | User     | Choose a [date] that POs are due.      |

2. Enter PO number under Create ASN section and click Search.

| ORACLE                |                            |                                                   |                |                              |                               |
|-----------------------|----------------------------|---------------------------------------------------|----------------|------------------------------|-------------------------------|
| Create ASN ⑦          |                            |                                                   |                |                              | Done                          |
|                       |                            |                                                   |                |                              |                               |
| 🔺 Seard 🤅             |                            |                                                   |                | A <u>d</u> vanced            | Saved Search Purchase Order ~ |
|                       |                            |                                                   |                |                              | ** At least one is required   |
| ** Purchase Orde      | 80014838                   | <b>▼</b>                                          | ** Supplier S( | 'IRI 🔻                       | ]                             |
| Supplier Iten         |                            |                                                   | Due Date       | ~                            |                               |
|                       |                            |                                                   |                |                              | Search Reset Save             |
| Search Results        |                            |                                                   |                |                              |                               |
| View View View        |                            |                                                   |                |                              |                               |
| Item Item Description | Supplier Item Purchase Ord | er Purchase Order Purchase Order<br>Line Schedule | Due Date       | Ordered<br>Quantity UOM Name |                               |
| No search conducted.  |                            |                                                   |                |                              |                               |

**Note**: Fields marked with double asterisks (\*\*) mean that at least one of those fields must be entered for searching.

3. Alternatively, click Advanced to use additional search parameters.

| ORACLE               |                     |                     |                                  |                              |         | 0 P Q 🛶                                |
|----------------------|---------------------|---------------------|----------------------------------|------------------------------|---------|----------------------------------------|
| Create ASN ⑦         |                     |                     |                                  |                              |         | Done                                   |
|                      | 196 6 90 1          |                     | WARTE I THE STATE                |                              |         |                                        |
| ⊿ Search             |                     |                     |                                  |                              |         | Advanced Saved Search Purchase Order ~ |
|                      |                     |                     |                                  |                              |         | ** At least one is required            |
|                      | ** Purchase Order   | •                   |                                  | ** Supplie                   | vit     |                                        |
|                      | Supplier Item       |                     |                                  | Due Dat                      | vie 🗸 🗸 |                                        |
|                      |                     |                     |                                  |                              |         | Search Reset Save                      |
| Course Doculto       | r\\                 |                     |                                  |                              |         |                                        |
| Search Results       |                     |                     |                                  |                              |         |                                        |
| View 👻 Create ASN    |                     |                     |                                  |                              |         |                                        |
| Item Item Descr      | ption Supplier Item | Purchase Order Line | Purchase Order Due Date Schedule | Ordered<br>Quantity UOM Name |         |                                        |
| No search conducted. |                     |                     |                                  |                              |         |                                        |

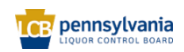

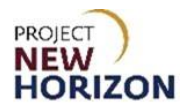

4. Click Add Fields to include more search parameters and click Search.

| ORACLE                |                                                               |                     |                              |                      |                |                               |
|-----------------------|---------------------------------------------------------------|---------------------|------------------------------|----------------------|----------------|-------------------------------|
| Create ASN ②          | <u>á</u> r                                                    |                     |                              |                      |                | Done                          |
| Advanced Search       |                                                               |                     |                              |                      | Basic          | Saved Search Purchase Order v |
| ** Purchase Order     | ٣                                                             |                     |                              | ** Supplier V        | *              | Providence and a response     |
| Supplier Item         | Starts with 🗸                                                 |                     |                              | Sold-to Legal Entity | ~              |                               |
| Ship-to Location      | •                                                             |                     |                              | Due Date             | ~              |                               |
| Supplier Site         | •                                                             |                     |                              |                      |                | +                             |
|                       |                                                               |                     |                              |                      | Search Reset S | ave Add Fields ¥ Reorder      |
| Search Results        |                                                               |                     |                              |                      |                | Bailment Line                 |
| View 👻 Create ASN     |                                                               |                     |                              |                      |                | Due Date                      |
| Item Item Description | Supplier Item Purchase Order Purchase Order Purchase Order St | hase Order Due Date | Ordered<br>Quantity UOM Name |                      |                | Manufacturer                  |
| No search conducted.  |                                                               |                     |                              |                      |                | Manufacturer Part Number      |
|                       |                                                               |                     |                              |                      |                | SecondaryUnitOfMeasure        |
|                       |                                                               |                     |                              |                      |                | SecondaryGomCode              |
|                       |                                                               |                     |                              |                      |                | Ship-to Location              |
|                       |                                                               |                     |                              |                      |                | Sold-to Legal Entity          |
|                       |                                                               |                     |                              |                      |                | Supplier hem                  |
|                       |                                                               |                     |                              |                      |                | output sos                    |

Select **Purchase Order** and **Purchase Order Line**, then click **Create ASN**. SOs must be shipped in full. When creating the ASN, select all PO lines by using Ctrl+ Select lines or use the top left blank cell to select all lines together.

| (             | ORACLE                       |                     |               |                |                        |                            |          |                     |          |                 | Þ.     | О<br>Д        |
|---------------|------------------------------|---------------------|---------------|----------------|------------------------|----------------------------|----------|---------------------|----------|-----------------|--------|---------------|
| € CI          | reate ASN 🤅                  | )                   |               |                |                        |                            |          |                     |          |                 |        | D <u>o</u> ne |
| l<br>Se<br>vi | Search<br>arch Results<br>ew | ISN                 |               |                |                        |                            |          |                     | Advance  | ed Saved Search | Purcha | ase Order 🗸   |
| Π             | ltem                         | Item<br>Description | Supplier Item | Purchase Order | Purchase Order<br>Line | Purchase Order<br>Schedule | Due Date | Ordered<br>Quantity | UOM Name |                 |        |               |
|               | 000568837                    | Casamigos Teq       |               | 80014838       | 1                      | 1                          | 8/17/23  | 1                   | Each     |                 |        |               |
|               | 000619783                    | Pinnacle Pomeg      |               | 80014838       | 2                      | 1                          | 8/17/23  | 1                   | Each     |                 |        |               |
|               | 000631742                    | Gambino Prose       |               | 80014838       | 3                      | 1                          | 8/17/23  | 24                  | Each     |                 |        |               |
|               | 000637407                    | Kendall Jackson     |               | 80014838       | 4                      | 1                          | 8/17/23  | 4                   | Each     |                 |        |               |

As a best practice, always review the PO details before creating an ASN.

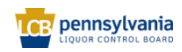

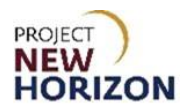

5. Enter the following information under the section Create ASN Details.

| Field Name                | Field Type | Input | Instructions                                                                                                    |
|---------------------------|------------|-------|----------------------------------------------------------------------------------------------------|
| Shipment*                 | Text       | User  | Enter a unique shipment number (established by the supplier).                                                                               |
| Shipped Date*             | Date       | User  | Enter [shipped date] upon shipment of the order.<br>The shipped date must not be later than the<br>current date.                            |
| Expected Receipt<br>Date* | Date       | User  | Enter the [date the shipment is expected to be received] at the delivery destination. This value must be the same as Shipped Date or later. |
| Freight Term              | Dropdown   | User  | Disregard, not used for SOs.                                                                                                    |
| Shipping Method           | Dropdown   | User  | Disregard, not used for SOs.                                                                                                    |
| Number of Supplier        | Number     | User  | Disregard, not used for SOs.                                                                                                    |
| Bill of Lading            | Text       | User  | Disregard, not used for SOS.                                                                                                    |
| Waybill                   | Text       | User  | Disregard, not used for SOs.                                                                                                    |
| Packing Slip              | Text       | User  | Disregard, not used for SOs.                                                                                                    |
| Packing Code              | Text       | User  | Disregard, not used for SOs.                                                                                                    |
| Special Handling<br>Code  | Text       | User  | Disregard, not used for SOs.                                                                                                    |
| Tare Weight               | Number     | User  | Disregard, not used for SOs.                                                                                                    |
| Tare Weight UOM           | Dropdown   | User  | Disregard, not used for SOs.                                                                                                    |
| Net Weight                | Number     | User  | Disregard, not used for SOs.                                                                                                    |
| Net Weight UOM            | Dropdown   | User  | Disregard, not used for SOs.                                                                                                    |
| Comments                  | Text       | User  | Disregard, not used for SOs.                                                                                                    |
| Quantity*                 | Number     | User  | Enter shipped quantity value (must match the ordered quantity, partial shipments are NOT allowed).                                          |
| UOM Name                  | Dropdown   | Auto  | Defaults to the ordered UOM.                                                                                                    |

**Note**: Fields marked with a single asterisk (\*) are mandatory fields, therefore must be entered. Oracle will not allow you to enter the same shipment number more than once. If the supplier enters a duplicate, an error will be displayed after clicking the submit button.

| Create ASN Det | ails 🕐                        |                  |     |                       | Sub <u>m</u> it <u>C</u> ancel |
|----------------|-------------------------------|------------------|-----|-----------------------|--------------------------------|
| ▲ Header       |                               |                  |     |                       |                                |
| 43             | * Shipment                    |                  |     | Packing Slip          |                                |
|                | * Shipped Date                | 10/31/23 4:24 PM | Č.  | Packaging Code        |                                |
|                | * Expected Receipt Date       | 10/31/23 4:24 PM | to. | Special Handling Code |                                |
|                | Freight Terms                 | ~                |     | Tare Weight           |                                |
|                | Shipping Method               |                  | •   | Tare Weight UOM       | •                              |
| Num            | ber of Supplier Packing Units |                  |     | Net Weight            |                                |
|                | Bill of Lading                |                  |     | Net Weight UOM        | •                              |
|                | Waybill                       |                  |     | Comments              |                                |
|                |                               |                  |     |                       | <i>li</i>                      |

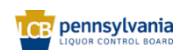

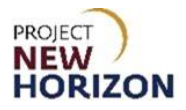

6. Scroll down to the line level and enter the shipped quantity for each line item. SOs cannot be partially filled, so the shipped quantity should equal the order quantity.

| 🔺 Line                       | es        |                     |               |                |            |          |                  |                     |                         |                      |
|------------------------------|-----------|---------------------|---------------|----------------|------------|----------|------------------|---------------------|-------------------------|----------------------|
| Actions View V 🏠 Remove Line |           |                     |               |                |            |          |                  |                     |                         |                      |
|                              | Item      | Item<br>Description | Supplier Item | Purchase Order | * Quantity | UOM Name | Ship-to Location | Ordered<br>Quantity | Ordered<br>Quantity UOM | Received<br>Quantity |
| ÷                            | 000568837 | Casamigos Teq       |               | 80014838       |            | Each 🔻   |                  | 1                   | Each                    | 0                    |
| ×                            | 000619783 | Pinnacle Pomeg      |               | 80014838       |            | Each     |                  | 1                   | Each                    | 0                    |
| •                            | 000631742 | Gambino Prose       |               | 80014838       |            | Each     |                  | 24                  | Each                    | 0                    |
| Þ                            | 000637407 | Kendall Jackson     |               | 80014838       |            | Each     |                  | 4                   | Each                    | 0                    |

#### 7. Click Submit.

| Create ASN Details ⑦             |                  |                       | Submit Cancel |
|----------------------------------|------------------|-----------------------|---------------|
|                                  |                  |                       |               |
| ▲ Header                         |                  |                       |               |
| k} ★ Shipment                    |                  | Packing Slip          |               |
| * Shipped Date                   | 10/31/23 4:24 PM | Packaging Code        |               |
| * Expected Receipt Date          | 10/31/23 4:24 PM | Special Handling Code |               |
| Freight Terms                    | ~                | Tare Weight           |               |
| Shipping Method                  |                  | ▼ Tare Weight UOM     | •             |
| Number of Supplier Packing Units |                  | Net Weight            |               |
| Bill of Lading                   |                  | Net Weight UOM        | •             |
| Waybill                          |                  | Comments              |               |
|                                  |                  |                       | li li         |

#### 8. Click **OK**.

| ORACLE                           |                             |                                             |                                        | 이 ㅁ 후 💽 ~     |
|----------------------------------|-----------------------------|---------------------------------------------|----------------------------------------|---------------|
| Create ASN Details ⑦             |                             |                                             |                                        | Submit Cancel |
| ⊿ Header                         |                             |                                             |                                        |               |
| * Shipment                       | ASN456                      |                                             | Packing Slip                           |               |
| * Shipped Date                   | 4/4/22 9:39 PM              |                                             | Packaging Code                         |               |
| * Expected Receipt Date          | 4/4/22 9:39 PM              |                                             | Special Handling Code                  |               |
| Freight Terms                    | ~                           | Confirmation                                | Tare Weight                            |               |
| Shipping Method                  |                             | ASN ASN456 was created. Number of lines. 1. | Tare Weight UOM                        |               |
| Number of Supplier Packing Units |                             | OK                                          | Net Weight                             |               |
| Bill of Lading                   |                             |                                             | Net Weight UOM                         |               |
| Waybill                          |                             |                                             | Comments                               |               |
| Actions View View Remove Line    |                             |                                             |                                        |               |
| Item Item Supplier Item          | Purchase Order * Quantity U | OM Name Ship-to Location Ordered Quantity   | Ordered Received Quantity UOM Quantity |               |
| > 000592159 Emilio Lustau V      | 80013556 5                  | Each 🔻 5                                    | i Each 0                               |               |

Note: You cannot edit an ASN once submitted.

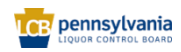

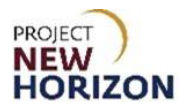

#### 9. Click Done.

| ORACL      | E                   |               |                |                        |                            |          |                     |                |          |              | Ĉ        | CAV       |
|------------|---------------------|---------------|----------------|------------------------|----------------------------|----------|---------------------|----------------|----------|--------------|----------|-----------|
| Create ASN | 1 @                 |               |                |                        |                            |          |                     |                |          |              |          | Done      |
| ▶ Search   |                     | 6.0           |                | Jer Jan Ju             |                            |          |                     | V * 6 . Do 7 D | Advanced | Saved Search | Purchase | e Order 🗸 |
| View       | ate ASN             |               |                |                        |                            |          |                     |                |          |              |          |           |
| Item       | Item<br>Description | Supplier Item | Purchase Order | Purchase Order<br>Line | Purchase Order<br>Schedule | Due Date | Ordered<br>Quantity | UOM Name       |          |              |          |           |
| 000592159  | Emilio Lustau V     |               | 80013556       | 1                      | 1                          | 3/27/22  | 5                   | Each           |          |              |          |           |

## Print Shipping Label(s) – one for each box in the SO

Link to Learning video: <u>Supplier - Print Licensee Special Order Shipping Label</u> (\* see <u>new eLearning</u> - effective date TBD \*)

The ASN should be created prior to printing the shipping labels for the SO. Submitting the ASN will trigger customer payment. Payment processing is expected to be completed within one hour of submitting the ASN. Once payment has completed successfully, the shipping label will be available to print, and the SO can be physically shipped to the PLCB store, LSC or direct to customer. This process will prevent shipping orders where the customer payment has not been successfully completed.

**Note:** The shipping label will display four different messages depending on the status of the ASN and payment processing. Below are examples of the shipping labels in each status.

Example 1: Shipping label prior to ASN creation

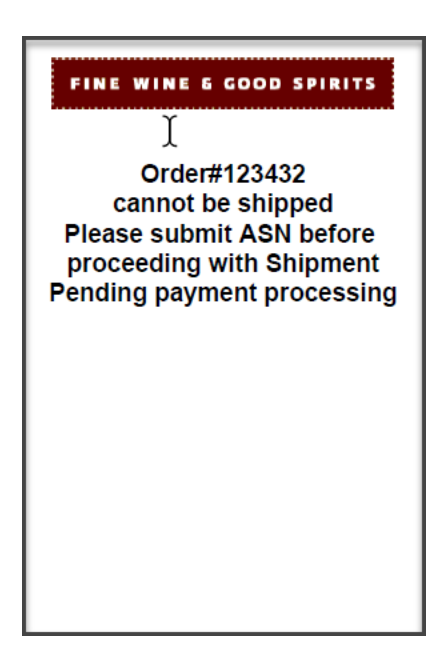

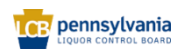

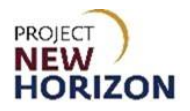

Example 2: Shipping label after ASN created, payment in process

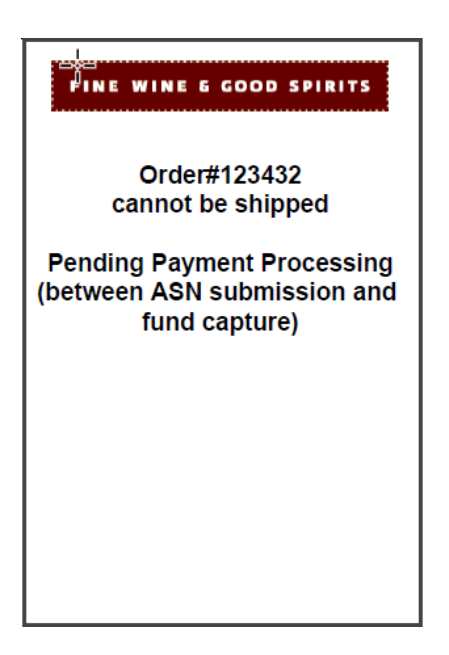

#### Example 3: Payment processing successful

| FINE WINE & GOOD SPIRITS                                                                                                    |
|----------------------------------------------------------------------------------------------------|
| Special Order Shipping Label                                                                                                    |
| Ship From Details:<br>Supplier # 08060<br>SOI<br>PA LLC<br>Ship To Address:<br>WINE & SPIRITS STORE 5116<br>101 E OLNEY AVE<br>PHILADELPHIA,PA 19120-2499 |
| Order Number: 123432                                                                                                    |
| Ordered Date Sep 29,2023                                                                                                    |
| Customer Number : 72977<br>Customer Name : WAWA                                                                                                    |
| BOX of                                                                                                    |
| Supplier Contact: ( )                                                                                                    |

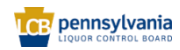

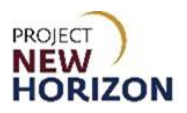

#### Example 4: Payment processing failed

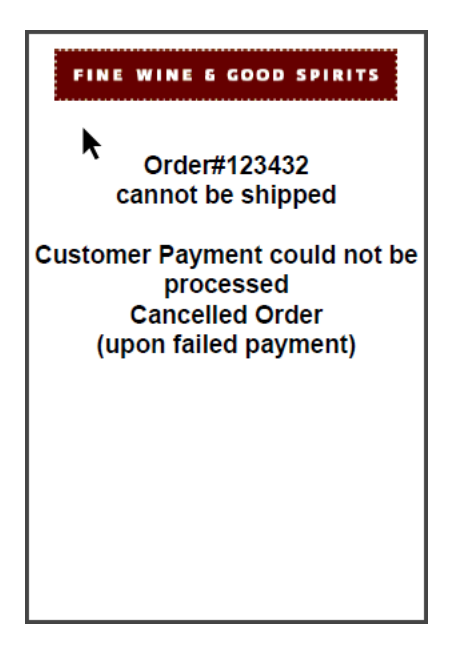

- 1. Navigate to the <u>Welcome Springboard</u>.
- 2. Click the **Supplier Portal Tab**, then click the **Supplier Portal Tile**.

| Supplier Portal | Tools Others |  |  |  |
|-----------------|--------------|--|--|--|
| APPS            |              |  |  |  |
| Supplier Portal | +            |  |  |  |
|                 |              |  |  |  |

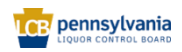

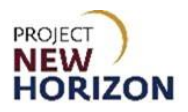

3. Click Manage Orders from the Tasks List.

| ORACLE                                             |                                                 |                                 |                |                                     |           |
|----------------------------------------------------|-------------------------------------------------|---------------------------------|----------------|-------------------------------------|-----------|
| Supplier Portal                                    |                                                 |                                 |                |                                     |           |
| Search Orders  V Order Number                      | ्<br>्<br>२                                     |                                 |                | AN ART & BERT AT BART & MR.         |           |
| Tasks                                              |                                                 |                                 |                |                                     |           |
| Contract Manufacturing                             |                                                 |                                 |                |                                     |           |
| Manage Production Reports                          | Requiring Attention                             | Recent Activity<br>Last 30 Days |                | Transaction Reports<br>Last 30 Days |           |
| Vendor-Managed Inventory                           | 217                                             | Orders opened                   | 44             | PO Purchase Amount                  | 2.09K USD |
| Manage lawster.                                    |                                                 | Receipts                        | 27             | Invoice Amount                      | 114 USD   |
| Manage Inventory     Manage Replanichment Requests |                                                 |                                 |                | Invoice Price Variance Amount       | 0 USD     |
| Manage Replemistment Requests                      |                                                 |                                 |                |                                     |           |
| Orders     Manage Orders     Manage Schedules      | 2.8K                                            |                                 | e <sup>a</sup> |                                     |           |
| Acknowledge Schedules in Spreadsheet               |                                                 |                                 |                |                                     |           |
| Agreements                                         |                                                 |                                 |                |                                     |           |
| Manage Agreements                                  | зк                                              |                                 |                |                                     |           |
| Channel Programs                                   | Invoices Overdue Schedules Overdue or Due Today |                                 |                |                                     |           |
| Manage Programs                                    |                                                 |                                 |                |                                     |           |
| Shipments                                          | Currentian Marrie                               |                                 |                |                                     |           |
| Manage Shipments                                   | supplier news                                   |                                 |                |                                     |           |
| Create ASN                                         |                                                 |                                 |                |                                     |           |
| Create ASBN                                        |                                                 |                                 |                |                                     |           |
| Upload ASN or ASBN                                 | •                                               |                                 |                |                                     |           |
| View Receipts                                      |                                                 |                                 |                |                                     |           |
| View Returns                                       |                                                 |                                 |                |                                     |           |

4. Enter [PO Number] in the Order field, then click Search.

|                                                                                                    |              |                  | д <sub>он</sub> |
|----------------------------------------------------------------------------------------------------|--------------|------------------|-----------------|
| Manage Orders 🗇                                                                                                    |              |                  | Done            |
|                                                                                                    | n 7 60 3     | <b>R</b> 8 8     |                 |
| A Search     Advanced Manage Watchlist Served Search     Ad Order       Sold 30 Legal Entity     •     Order       Bill-to BU     •     Satura     •                                                                                                    |              |                  | ~               |
| Search Results Actors • Ver • Femat • J Er Contact al Wrap                                                                                                    | Search       | Reset            | Save            |
| Sold-to Legal Order Order Date Description Supplier Site Supplier Contact Buyer Ordered Credit Discount Currency Status Life Change Change Date Description Supplier Site Supplier Contact Buyer Ordered Credit Discount Currency Status Life Change Change Credit Order Date Description Supplier Site Supplier Site Supplier Contact Buyer Ordered Credit Discount Currency Status Life Change Change Credit Order Date Description Supplier Site Supplier Site Supplier Contact Buyer Ordered Credit Discount Currency Status Life Change Change Credit Discount Currency Status Credit Order Order Date Description Supplier Site Supplier Contact Buyer Ordered Credit Discount Currency Status Credit Discount Currency Status Credit Discount Currency | sation<br>te | Acknow<br>Due Da | wledgn<br>ste   |

5. From the selected order, click **Print Special Order Shipping Label** to print shipping label.

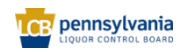

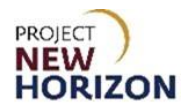

| ORACLE               |                                   |                   |             |                       |               |                |            |         |       |
|----------------------|-----------------------------------|-------------------|-------------|-----------------------|---------------|----------------|------------|---------|-------|
| Non-Bailment Order   | : 80003232 ⑦                      |                   | Print PO    | Print Special Order S | hipping Label | Acknowledge    | Actions    | Refresh | Done  |
| Main_                | Valdari Caldaria da Maria         |                   | 876.7.7     | C) 8 W 8 W            |               | 126 602        |            |         | 11-12 |
| ✓ General            |                                   |                   |             |                       |               |                |            |         |       |
| Sold-to Legal Entity | Pennsylvania Liquor Control Board | Supplier          | CL          | INC                   |               | Ordered        | 402.50 USD |         |       |
| Bill-to BU           | ENTERPRISE BU                     | Supplier Site     | P-CT-STAM   | F-01                  |               | Description    |            |         |       |
| Order                | 80003232                          | Supplier Contact  | Carlos Vazq | uez                   | Sou           | irce Agreement | BPA_1203   |         |       |
| Status               | Open                              | Bill-to Location  | PLCB - AP C | DEFICE                |               | Supplier Order |            |         |       |
| Buyer                | No Buyer                          | Ship to Location  | BELLEVUE    | LL, INC. & HYATT      |               |                |            |         |       |
| Creation Date        | 7/12/22                           | Ship to Looditori | CORPORAT    | ION U                 |               |                |            |         |       |

#### Another Window Opens.

6. Click printer icon in top right corner.

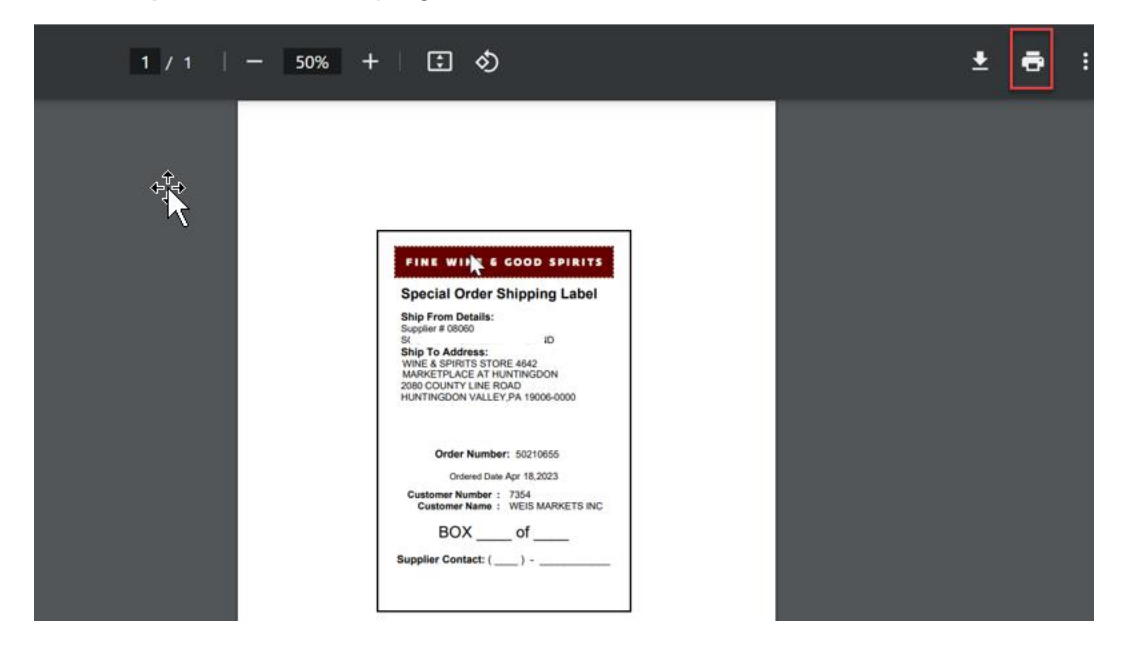

 Update the number of copies of the label you need to print – one per box in the order – and click Print. Each box that will be shipped as part of the SO needs to have an SO shipping label attached.

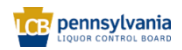

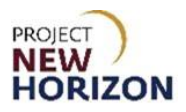

|                                                                                                    |   | Print         | 3 sheets of paper        |
|----------------------------------------------------------------------------------------------------|---|---------------|--------------------------|
| 2                                                                                                    |   | Destination   | 🖶 HP62F88E.hsd1.mn.coi 💌 |
| FINE WINE 6 GOOD SPIRITS<br>Special Order Shipping Label                                                                                                    |   | Pages         | All                      |
| Ship From Details:         Supplier 50000           Strip From Dotton:         VD           Ship To Address:         VD           WRG:         SPRITE 31 VER 6462           WRG:         SPRITE 31 VER 6462           2080 COUNTY LINE ROAD         2080 COUNTY LINE ROAD |   | Copies        | 3 ≎ Collate              |
| HUNTINGDON VALLEY,PA 19005-0000<br>Order Number: 50210655                                                                                                    |   | Color         | Black and white          |
| Ordered Date Apr 18.2023 Customer Number : 7354 Customer Number : 7354 BOX of Supplier Contact: ( )                                                                                                    | - | More settings | ~                        |
|                                                                                                    |   |               |                          |
|                                                                                                    |   |               | Print Cancel             |

- 8. Affix the shipping labels to the boxes and complete each label with the box number and total number of boxes for the order (i.e., Box 1 of 2, Box 2 of 2), and supplier contact phone number.
- 9. Click Done.

| ORACLE                |                                   |                         |                     |                  |                |
|-----------------------|-----------------------------------|-------------------------|---------------------|------------------|----------------|
| Non-Bailment Order: 8 | 80013514 ⑦                        | nt PO Print Special Ord | er Shipping Label   | Acknowledge      | ▼ Refresh Done |
|                       |                                   |                         |                     |                  |                |
| Main                  |                                   |                         |                     |                  |                |
| .⊿ General            |                                   |                         |                     |                  |                |
| Sold-to Legal Entity  | Pennsylvania Liquor Control Board | Supplier                | VINTAGE IMPORTS INC | Ordered          | 57.10 USD      |
| Bill-to BU            | ENTERPRISE BU                     | Supplier Site           | P-PA-BRIST-01       | Description      |                |
| Order                 | 80013514                          | Supplier Contact        | Cindy Ashton        | Source Agreement | BPA_1865       |
| Status                | Open                              | Bill-to Location        | PLCB - AP OFFICE    | Supplier Order   |                |
| Buyer                 | No Buyer                          | Ship-to Location        | B T WOODLIPP LLC    |                  |                |
| Creation Date         | 3/8/22                            |                         |                     |                  |                |
| 1                     |                                   |                         |                     |                  |                |

**Note:** Once the shipping labels have been printed and affixed to the boxes, the order should be physically shipped as soon as possible, since the ASN was already sent to the PLCB and the customer has paid for the product.

### Inquire on an Invoice in Supplier Portal

Link to eLearning Video: <u>Supplier - Create an Invoice in Oracle Supplier Portal</u> (\* see <u>new eLearning</u> - effective date TBD \*)

After an ASN has been created, an invoice will be automatically generated for the SO or Sample Order and will include the SO Freight and SO Delivery fees. The invoices are created by a batch

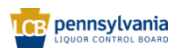

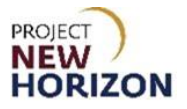

process that runs hourly. Suppliers will receive an email notification report of SO invoices created each time the integration runs.

Below is an example of the automated Invoice Report that will be sent via email.

|                    | nsylvania<br>CONTROL BOARD | NT PAYABLES STAN  | IDARD INVOICES |                |
|--------------------|----------------------------|-------------------|----------------|----------------|
| Sales Order Number | PO Number                  | AP Invoice Number | Invoice Date   | Invoice Amount |
| 31990251           | 80006102                   | SO31990251        | 2023/08/25     | 220.5          |
| 31990252           | 80006103                   | SO31990252        | 2023/08/25     | 220.5          |
| 31990253           | 80006104                   | SO31990253        | 2023/08/25     | 220.5          |
| 31990254           | 80006105                   | SO31990254        | 2023/08/25     | 220.5          |
| 31990255           | 80006107                   | SO31990255        | 2023/08/25     | 220.5          |
| 31990256           | 80006108                   | SO31990256        | 2023/08/25     | 220.5          |

This information can be used to inquire on the invoices in Oracle Supplier Portal.

**Note**: The invoice number that is generated is "SOXXXXXXXX" where XXXXXXXX is the customer sales order number. For Sample Orders, the invoice number will be Sample\_SOXXXXXXX, where XXXXXXXX is the customer sales order number.

**Note:** Auto-generated invoices cannot be updated manually, so Proof of Delivery will no longer be tied to the invoice. See Proof of Delivery Information in the next section for details.

- 1. Login to the Oracle Supplier Portal.
- 2. Click Supplier Portal Tab, then click the Supplier Portal Tile.

| ORACLE |                              |  |
|--------|------------------------------|--|
|        | Good afternoon,              |  |
|        | Supplier Portal Tools Others |  |
|        | AP96                         |  |
|        |                              |  |
|        | Suppler Portal               |  |

3. Click the View Invoice Link under Invoices and Payments.

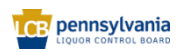

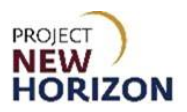

| Bailment Inventory                                                                                                    |  |  |  |  |  |  |  |  |
|----------------------------------------------------------------------------------------------------|--|--|--|--|--|--|--|--|
| <ul><li>Review Consumption Advices</li><li>Review Bailment Inventory</li><li>Review Bailment Inventory Transactions</li></ul> |  |  |  |  |  |  |  |  |
| Invoices and Payments                                                                                                    |  |  |  |  |  |  |  |  |
| Create Invoice                                                                                                    |  |  |  |  |  |  |  |  |
| View Invoices                                                                                                    |  |  |  |  |  |  |  |  |
| View Payments                                                                                                    |  |  |  |  |  |  |  |  |

4. Enter one or more of the following fields and click **Search**.

| Field Name          | Field Type | Input | Instructions                           |
|---------------------|------------|-------|----------------------------------------|
| Invoice<br>Number** | Text       | User  | Select the [invoice].                  |
| Supplier**          | Dropdown   | User  | Select the [Supplier] from the list.   |
| Supplier Site       | Number     | Auto  | Options display based on Supplier.     |
| Purchase<br>Order** | Number     | User  | Select the [PO].                       |
| Invoice<br>Status   | Dropdown   | User  | Select [invoice status] from the list. |
| Paid Status         | Dropdown   | User  | Select [Paid Status] from the list.    |
| Payment<br>Number   | Number     | User  | Enter the [payment number].            |

**Note:** At least one field marked with a double asterisk \*\* is required. Both PO Number and Invoice Number are included in the emailed notification report.

| ORACLE            |   |                    |                   |              | ΡÛ              | DB         |
|-------------------|---|--------------------|-------------------|--------------|-----------------|------------|
| View Invoices 🖌   |   |                    |                   |              |                 | Done       |
|                   |   |                    |                   |              |                 |            |
| ▲ Search          |   |                    | A <u>d</u> vanced | Saved Search | All Invoices    | · · ·      |
|                   |   |                    |                   | /            | At least one is | s required |
| ** Invoice Number |   | Consumption Advice |                   |              |                 |            |
| ** Supplier       | • | Invoice Status     | ~                 |              |                 |            |
| Supplier Site     | • | Paid Status        | ~                 |              |                 |            |
| ** Purchase Order |   | Payment Number     |                   |              |                 |            |
|                   |   |                    |                   | Searc        | h Reset         | Save       |

Invoices matching your search criteria will display.

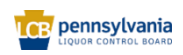

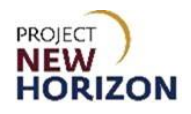

5. Alternatively, click **Advanced** in order to query invoices using additional criteria.

| ORACLE            |   |                    |                |                     | DB            |
|-------------------|---|--------------------|----------------|---------------------|---------------|
| View Invoices 🖌   |   |                    |                | l                   | D <u>o</u> ne |
| Search            |   |                    | Advanced Saved | Search All Invoices | ~             |
| ** Invoice Number |   | Consumption Advice |                | ** At least one is  | required      |
| ** Supplier       | • | Invoice Status     | ~              |                     |               |
| Supplier Site     | • | Paid Status        | ~              |                     |               |
| ** Purchase Order |   | Payment Number     |                |                     |               |
|                   |   |                    |                | Search Reset        | Save          |

The Advanced Search pane will display

6. Enter one or more search criteria and click Search.

| ►<br>View Invoices   |             |       |                  |                |                  |                    | Done                  |
|----------------------|-------------|-------|------------------|----------------|------------------|--------------------|-----------------------|
| ▲ Search             |             |       | AND A CONTRACTOR |                |                  | Basic Saved Search | All Invoices          |
| ** Invoice Number    | Starts with | ~     |                  | Invoice Status | Equals 🗸         | ~                  |                       |
| supplier ** Supplier | Equals      | ~     | •                | Paid Status    | Equals ~         | ~                  |                       |
| Supplier Site        | Equals      | ~     | •                | Payment Number | Equals 🗸         |                    |                       |
| ** Purchase Order    | Starts with | ~     |                  | Invoice Amount | Equals 🗸         | F                  | xample: 9/21/23       |
| Consumption Advice   | Starts with | ~     |                  | Invoice Date   | Equals v 9/21/23 | Č6                 |                       |
| Due Date             | Equals 🗸 m  | rd/yy | ]                |                |                  |                    |                       |
|                      |             |       |                  |                | Search           | Reset Save Add Fi  | elds <b>v</b> Reorder |

**Note:** At least one field marked with a double asterisk \*\* is required. Select [Supplier] from the list and enter a [date] in Invoice Date to display a list of all invoices created on the selected date.

A list of invoices matching your search criteria will display.

| Γ  | Search Results    | jearch Results |          |                   |          |    |                |                  |                   |                   |                   |          |
|----|-------------------|----------------|----------|-------------------|----------|----|----------------|------------------|-------------------|-------------------|-------------------|----------|
|    | View 🔻 📲          | Detach         |          |                   |          |    |                |                  |                   |                   |                   |          |
| 25 | Invoice<br>Number | Invoice Date   | Type △▽  | Purchase<br>Order | Supplier |    | Supplier Site  | Unpaid<br>Amount | Invoice<br>Amount | Invoice<br>Status | Payment<br>Number | Comments |
|    | SO53952914        | 9/21/23        | Standard | 80014674          | Si       | TS | PA-PA-KING -01 | 520.20 USD       | 520.20 USD        | In proc           |                   |          |
|    | SO56016626        | 9/21/23        | Standard | 80014524          | Si       | TS | PA-PA-KING -01 | 295.32 USD       | 295.32 USD        | In proc           |                   |          |
| L  |                   |                |          |                   |          |    |                |                  |                   |                   |                   |          |

7. Click the Invoice Number link to see detailed information about the invoice.

| Search Result     | S            |          |                   |          |    |                |                  |                   |                   |                   |          |
|-------------------|--------------|----------|-------------------|----------|----|----------------|------------------|-------------------|-------------------|-------------------|----------|
| View 🔻 📰          | Detach       |          |                   |          |    |                |                  |                   |                   |                   |          |
| lnvoice<br>Number | Invoice Date | Type ≙⊽  | Purchase<br>Order | Supplier |    | Supplier Site  | Unpaid<br>Amount | Invoice<br>Amount | Invoice<br>Status | Payment<br>Number | Comments |
| SO53952914        | 9/21/23      | Standard | 80014674          | S        | TS | PA-PA-KING -01 | 520.20 USD       | 520.20 USD        | In proc           |                   |          |
| SO56016626        | 9/21/23      | Standard | 80014524          | S        | TS | PA-PA-KING -01 | 295.32 USD       | 295.32 USD        | In proc           |                   |          |
| SO56016626        | 9/21/23      | Standard | 80014524          | Si       | TS | PA-PA-KING -01 | 295.32 USD       | 295.32 USD        | In proc           |                   |          |

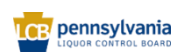

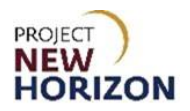

8. Review the Invoice details, use the **scroll bar** to see information about the invoice lines.

| Invoice: SO53952                                                                                             | 914       |                                  |                                  |            |        |               |           |          |        |      |                |               |                  | Done     |
|----------------------------------------------------------------------------------------------------|-----------|----------------------------------|----------------------------------|------------|--------|---------------|-----------|----------|--------|------|----------------|---------------|------------------|----------|
|                                                                                                    |           |                                  |                                  |            |        |               |           |          |        |      | _              |               |                  |          |
| Busin                                                                                                    | ess Unit  | ENTERPRISE BU                    |                                  |            | Inv    | voice Amount  | 520.20    | USD      |        |      |                |               |                  |          |
| Legal Enti                                                                                                   | y Name    | Pennsylvania Liquor Con<br>Board | itrol                            |            |        |               |           |          |        |      | Inve           | nice Type     | Standard         |          |
| Supplier                                                                                                    | or Party  | SOUTHERN GLAZERS                 | OUTHERN GLAZERS WINE &<br>PIRITS |            |        | npaid Amount  | 520.20    | USD      |        |      |                | once type     | Otaridard        |          |
| Supr                                                                                                    | lier Site | PA-PA-KING -01                   |                                  |            | Paym   | ent Currency  | USD       |          |        |      | De             | scription     | 120101           |          |
| Supplier Site PA-PA-KING-01<br>ATTN ACCOUNTING, 46<br>Address AMERICAN AVENUE, Ki<br>Purseia, Penersidanaiba |           |                                  | 0<br>ing of<br>19406             |            | Tax Co | entrol Amount |           |          | 3      |      | At             | tachment      | None             |          |
| Invo                                                                                                    | ce Date   | 9/21/23                          |                                  |            |        |               |           |          |        |      |                |               |                  |          |
| Ines Payments Items View ▼ IF I Detach                                                                       |           |                                  |                                  |            |        |               |           |          |        |      |                |               |                  |          |
| Line Amo                                                                                                    | int Des   | cription                         | Quantity                         | Unit Price | UOM    | Pu            | Irchase ( | Drder    | Rece   | ipt  | Consun<br>Advi | nption<br>ice |                  | Distr    |
|                                                                                                    | Dea       |                                  |                                  |            | Name   | Number        | Line      | Schedule | Number | Line | Number         | Line          | Distribution Set | Ac<br>Da |
| 1 340                                                                                                    | 20 Bona   | anza Cabernet Sauvign            | 60                               | 5.67       | Each   | 80014674      | 1         | 1        |        |      |                |               |                  | 9/2      |
|                                                                                                    |           |                                  | _                                | _          |        |               |           |          |        |      |                |               |                  |          |

9. Continue scrolling to see information about taxes, freight and delivery fees and totals.

| Summary Tax Lines Shipping and Handling |               |            |                               |             |            |   |      |         |        |
|-----------------------------------------|---------------|------------|-------------------------------|-------------|------------|---|------|---------|--------|
| View 🔻                                  | Line * Regime | * Tax Name | Tax Jurisdiction * Tax Status | * Rate Name | Percentage | * | Line | Туре    | Amount |
| 4                                       |               |            |                               |             |            | • | 2    | Freight | 180.00 |
|                                         |               |            |                               |             |            |   |      |         |        |

| Totals              |      |                            |        |
|---------------------|------|----------------------------|--------|
| Tax charges summary |      |                            |        |
|                     |      | Items                      | 340.20 |
| Inclusive Tax       | 0.00 | Freight                    | 180.00 |
| Self-Assessed Tax   | 0.00 | Maaallanceus               | 0.00   |
|                     |      | Wiscenarieous              | 0.00   |
|                     |      | Tax                        | 0.00   |
|                     |      | Subtotal                   | 520.20 |
|                     |      | Less Inclusive Prepayments | 0.00   |
|                     |      | Domolelan Amoun            | 0      |
|                     |      | Remaining Aniount          | 0.00   |
|                     |      | Invoice Amount             | 520.20 |
|                     |      | Less Withheld Tax          | 0.00   |
|                     |      | Less Exclusive Prepayments | 0.00   |
|                     |      | Less Retainage             | 0.00   |
|                     |      | Total Due                  | 520.20 |

10. Click Done to return to the View Invoices Search window.

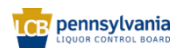

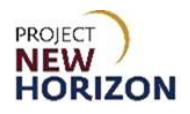

| ORACLE              |                                                                                   |                    |             |        |                 | DB D |
|---------------------|-----------------------------------------------------------------------------------|--------------------|-------------|--------|-----------------|------|
| Invoice: SO53952914 |                                                                                   |                    |             |        |                 | Done |
|                     |                                                                                   |                    |             |        |                 |      |
| Business Unit       | ENTERPRISE BU                                                                     | Invoice Amount     | 520 20 LISD |        |                 |      |
| Legal Entity Name   | Pennsylvania Liquor Control                                                       | invoice Amount     | 520.20 GGD  |        |                 |      |
| Supplier or Party   | Board<br>SOUTHERN GLAZERS WINE &                                                  | Unpaid Amount      | 520.20 USD  | Invoid | e Type Standard |      |
| Supplier of Party   | SPIRITS                                                                           | Payment Currency   | USD         | Desc   | ription         |      |
| Supplier Site       | PA-PA-KING -01                                                                    |                    |             | Atta   | hment None      |      |
| Address             | ATTN ACCOUNTING, 460<br>AMERICAN AVENUE, King of<br>Prussia, PennsylvaniaPA 19406 | Tax Control Amount |             |        |                 |      |
| Invoice Date        | 9/21/23                                                                           |                    |             |        |                 |      |
|                     |                                                                                   |                    |             |        |                 |      |

## **Proof of Delivery Information**

Suppliers will not be required to submit proof of delivery for direct-delivered orders; however, the supplier must (1) maintain proof of delivery records for two years following delivery; and (2) provide such records to PLCB upon request. Failure to produce proof of delivery records upon request, in order to facilitate resolution of a customer dispute, will result in the supplier being liable for all costs paid by the customer (licensee or retail) for the disputed product, including related freight, taxes and delivery fees. Failure to maintain and/or provide such records upon request may also result in referral to and citation by the Pennsylvania State Police, Bureau of Liquor Control Enforcement.

### Cancel a Licensee Special Order

Partial order fulfillment is not allowed for licensee SOs. Suppliers must cancel the order (drop ship PO) if they cannot fulfill the order in full.

To cancel an SO for a licensee, send an email to <u>ra-lbslo@pa.gov</u> and include the SO Number that needs to be canceled, and a reason for the cancellation. The SO team will cancel the customer order, which will automatically cancel the related PO.

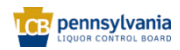